# 1.Загальний огляд учнівського квитка

Електронний учнівський квиток є різновидом міської транспортної картки, що надає право безкоштовного проїзду учням всіх закладів освіти Києва. А також, є офіційним документом та додатковим ідентифікатором учня.

Сервіс **Учнівський квиток** створений для автоматизованого замовлення учнівських квитків для учнів навчальних закладів освіти. В ньому ви можете створювати замовлення карток для учнів свого навчального закладу, які передаються безпосередньо на завод для друку.

| T<br>r       | ермін дії квитків для різних<br>1аралелей                                                                                                    | Учнівський квиток                                                                                                    |
|--------------|----------------------------------------------------------------------------------------------------|----------------------------------------------------------------------------------------------------|
|              | <ul> <li><b>9</b>, <b>11</b> - 1 рік (01.07.2020)</li> <li><b>8</b>, <b>10</b> - 2 роки (01.07.2021)</li> <li><b>7</b> - 3 роки (01.07.2022)</li> <li><b>6</b> - 4 роки (01.07.2023)</li> <li><b>5</b> років (01.07.2024)</li> </ul> |                                                                                                    |
| 1.<br>2.     | Учні можуть безкоштовно користуват<br>протягом календарного року і до закінче<br>Квитки безкоштовно надаються учням                                                                                                    | ись громадським транспортом<br>ення дії квитка.<br>1 до 18 років, які навчаються у                                                  |
| 3.           | закладах загальної середньої освіти всіх<br>У разі пошкодження квитка, його втрат<br>до іншого закладу освіти батьки учня<br>квитка.                                                                                                 | форм власності міста Києва.<br>и або у разі переведення дитини<br>сплачують за повторний випуск                                     |
| <br>3.<br>4. | закладах загальної середньої освіти всіх<br>У разі пошкодження квитка, його втрат<br>до іншого закладу освіти батьки учня<br>квитка.<br>Учням пільгових категорій повторний<br>кошти міського бюджету.                               | сформ власності міста Києва.<br>и або у разі переведення дитини<br>сплачують за повторний випуск<br>випуск е-квитка здійснюється за |

Перед початком роботи з даним сервісом у вас вже повинні бути готові усі картки учнів з доданими документами у сервісі **Навчальний процес**.

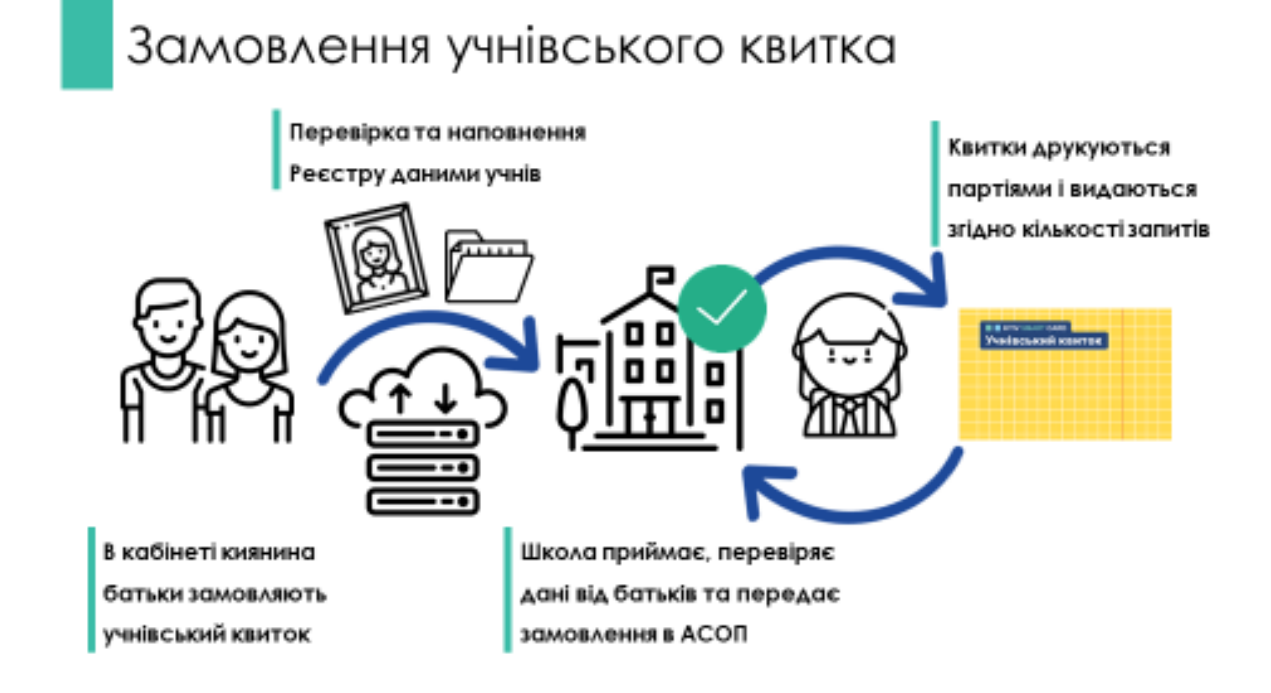

Якщо фото при вступі дитини до навчального закладу не було надано вчасно, то є можливість завантажити фото батьками через кабінет Особистий кабінет киянина (ОКК). Також, в сервісі **Учнівський квиток** є можливість додавання фото відповідальною особою закладу безпосередньо при замовленні квитка.

#### Черга повинна знаходитися у статусі Навчання розпочато.

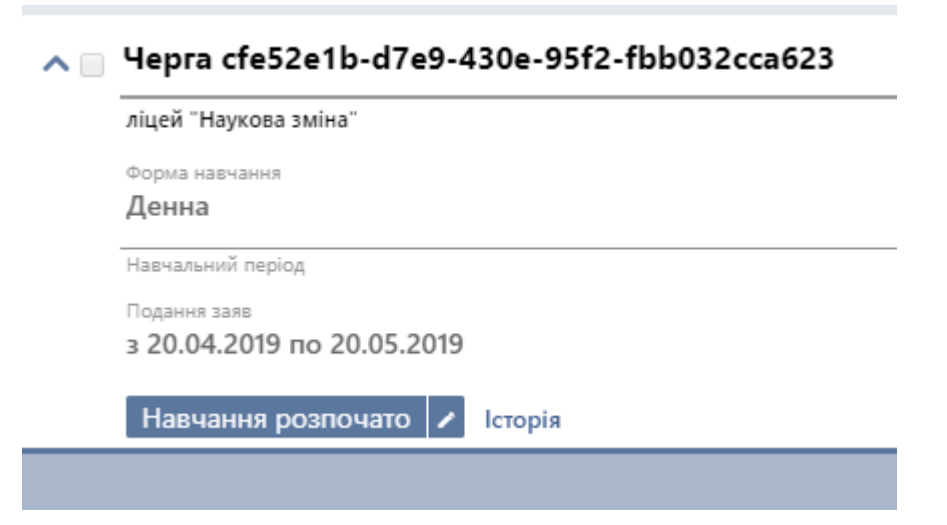

Картки учнів повинні знаходитися у статусі Зараховано або Відраховано. Інші статуси не допускаються.

| ^ 🗆 | Абашидзе Давид Джумберович    |  |  |  |  |  |  |
|-----|-------------------------------|--|--|--|--|--|--|
|     | ліцей "Наукова зміна"         |  |  |  |  |  |  |
|     | Дата народження<br>14.02.2005 |  |  |  |  |  |  |
|     | <sub>Стать</sub><br>Чоловіча  |  |  |  |  |  |  |
|     | Зарахована 🖍 Історія          |  |  |  |  |  |  |

Статус Зарахована означає, що дитина вже є учнем Навчального закладу.

Для того, щоб перейти до замовлень на головній сторінці Реєстра дітей, заходимо на сервіс **Учнівський квиток**.

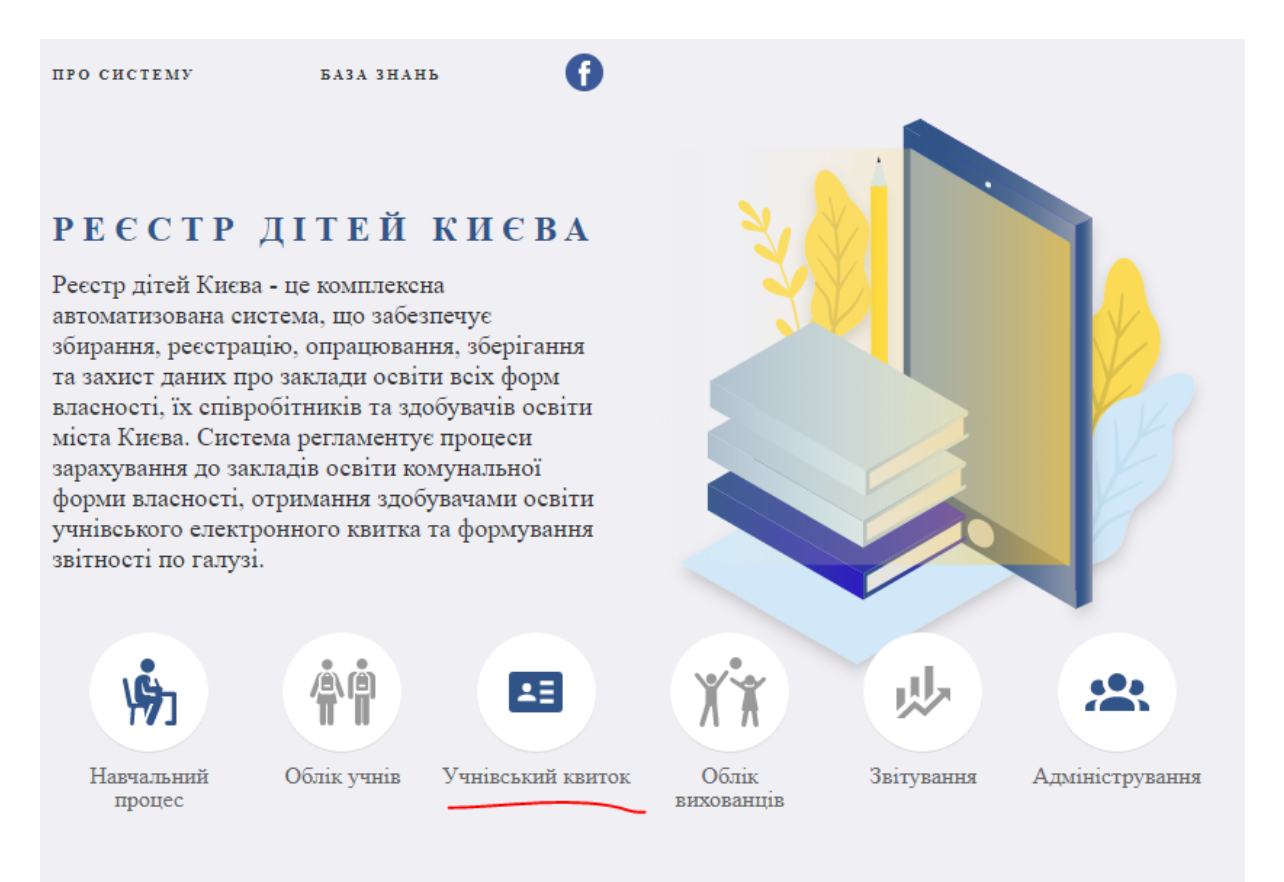

Після завантаження сторінки, ліворуч відображено три розділи:

- Учні
- Замовлення
- Партії

#### Розділ Учні

Після завершення роботи у сервісі **Навчальний процес** всі зараховані діти потрапляють у розділ **Учні**.

Праворуч відображено меню фільтрів, за якими можна відфільтрувати картки учнів

|                        | РЕЄСТР ДІТЕЙ КИЄВА / УЧНІВСЬКІ КВИТКИ |                               |                                 |                   | User Openid2 Test 🕤 Вийти 🌉                            |
|------------------------|---------------------------------------|-------------------------------|---------------------------------|-------------------|--------------------------------------------------------|
| 🖝 Учні<br>🔤 Замовлення | Фільтри                               |                               | Кількість рядків у вибірці 🗸 10 |                   |                                                        |
| 🦷 Партії               | 🞓 Пошук учнів м.Києва                 |                               |                                 |                   |                                                        |
|                        | Район                                 | Заклад освіти                 | Паралель                        | Клас              | Статус учнівського квитка                              |
|                        | Довідник 🔻                            | Довідник 💌                    | Цифрове поле                    | Текстове поле     | <ul> <li>Активований</li> <li>Деактивований</li> </ul> |
|                        | Прізвище учня                         |                               | По батькові                     | Учнівський квиток |                                                        |
|                        | Текстове поле                         |                               |                                 | Текстове поле     | <ul> <li>Відстутній</li> <li>Застарів</li> </ul>       |
|                        | <b>Q Пошук</b> Відмінити              | 🔲 Показати лише обрані картки |                                 |                   | Фото відсутнє                                          |

Таким чином, ви зможете побачити ті картки учнів, у яких учнівський квиток наразі відсутній, і ще не створене жодне замовлення.

#### Розділ Замовлення

В даному розділі відображаються створені вами замовлення на учнівський квиток. А, також, замовлення, які надходять від батьків через ОКК.

|                | 🔨 Фільтри                                                                                                    |                                                                                                    |                                                                                                    |                                                                                                    | Кількість рядків у вибірці 🛛 🗸 1                                                                                                    |
|----------------|----------------------------------------------------------------------------------------------------|----------------------------------------------------------------------------------------------------|----------------------------------------------------------------------------------------------------|----------------------------------------------------------------------------------------------------|----------------------------------------------------------------------------------------------------|
| овлення<br>тії | 🚑 Пошук замовлень                                                                                                    | учнівських квитків м.Києва                                                                                                    |                                                                                                    |                                                                                                    |                                                                                                    |
|                | Район                                                                                                    | Заклад освіти                                                                                                    | Паралель Клас                                                                                                    | Замовлення                                                                                                    | Статус замовлення                                                                                                    |
|                | Довідник                                                                                                    | <ul> <li>Спеціалізована школа І × </li> </ul>                                                                                                    | Цифрове Текстове                                                                                                    |                                                                                                    | 🔲 📒 Чернетка                                                                                                    |
|                |                                                                                                    |                                                                                                    |                                                                                                    |                                                                                                    | 🔲 📕 Формування                                                                                                    |
|                | Прізвище дитини                                                                                                    | Ім'я                                                                                                    | По батькові                                                                                                    | Партія                                                                                                    | 🔲 🔳 Виготовлення                                                                                                    |
|                | Текстове поле                                                                                                    | Текстове поле                                                                                                    | Текстове поле                                                                                                    |                                                                                                    | 🔲 📕 Активоване                                                                                                    |
|                |                                                                                                    |                                                                                                    |                                                                                                    |                                                                                                    | Деактивоване                                                                                                    |
|                | Q Пошук 🛛 🗙                                                                                                    | Відмінити 🔲 Показати лише обрані                                                                                                    | картки                                                                                                    |                                                                                                    | Скасоване                                                                                                    |
|                | \Lambda 🖂 Знайдено (38)                                                                                                    |                                                                                                    | С Оновити                                                                                                    | 🖉 Змінит                                                                                                    | ги статус                                                                                                    |
|                | 🔨 📄 Знайдено (38)                                                                                                    | Veitoon                                                                                                    | С Оновити<br>i канток Видений                                                                                                    | ∠йсний до                                                                                                    | ги статус 📄 🐂 Додати до парт                                                                                                    |
|                | <ul> <li>Знайдено (38)</li> <li>Дробот Дмитро Іллі</li> </ul>                                                                                           | iu ywitood<br>He sas                                                                                                    | С Оновити<br>Чекток Водиний<br>иначено Не зазначено                                                                               | Дйсний до<br>Не зазначено                                                                                                    | ги статус 🛛 🕞 Додати до парт<br>есто<br>🖸 Переглянути                                                                                                    |
|                | <ul> <li>Знайдено (38)</li> <li>Дробот Дмитро Іллі<br/>Спеціалізована школа І-ІІІ с</li> </ul>                                                          | Учеталой<br>іч Не заз<br>тупенів №264 з поглибленим вивченням англійс                                                                            | С Оновити<br>колос Ведний<br>начено Не зазначено<br>кої мови Деснянського району міста Києва,                                     | Ламіния<br>Дабона до<br>Не зазначено<br>паралель 1, клас А                                                                                                    | и статус 🛛 🗮 Додати до парт<br>осто<br>О Переглянути                                                                                                    |
|                | <ul> <li>Знайдено (38)</li> <li>Дробот Дмитро Іллі<br/>Спеціалізована школа І-ІІІ с<br/>для заразована<br/>11.12.2012</li> </ul>                        | іч Учетский<br>чарадарования и Учетский<br>тупенів №264 з поглибленим викченням англійс<br>Соцонски пос неподлення<br>I-HO 491261 від 14.12.2012 | С Оновити<br>начено Меранон<br>кої мови Деснянського району міста Києва,<br>Ольга Жолдак                                          | ларалевь 1, кака А<br>На зазначено<br>паралевь 1, кака А<br>Телеров Інскоста<br>+380674666014                                                                                                    | и статус Та Додати до парт<br>то Переглянути<br>Спаз знолина<br>Ofgazholdak@gmail.co<br>m                                                                                                    |
|                | <ul> <li>Энайдено (38)</li> <li>Дробот Дмитро Іллі<br/>Спеціалізована школа І-ІІІ с<br/>Дета народення<br/>11.12.2012</li> <li>Чернетка и Іс</li> </ul> | іц Униксион<br>затупенів №264 з поглибленим вивченням англійс<br>Серете по мотраемия<br>I-HO 491261 від 14.12.2012<br>торія Замовлення: 2193f3   | С Оновити<br>начено Не зазначено<br>кој мови Десиянського рабону міста Кисаа,<br>ольга Жолдак<br>18-1333-45еа-8 Партія: Не зазн   | линии<br>Алена да<br>на зазначено<br>паралељ 1, кас А<br>заоботистика<br>+ 380674686014<br>ачено                                                                                                    | ин статус Педелали до парт<br>от<br>С Перелянути<br>С Перелянути<br>С Переляну<br>С Переляну<br>С Переляну<br>С Переляни<br>С Переляни<br>С Перели<br>С Перели<br>С Переляни<br>С Переляни<br>С Перели<br>С Перели<br>С Пер |
|                | <ul> <li>Знайдено (38)</li> <li>Дробот Дмитро Іллі<br/>Спеціалізована школа І-ІІІ с<br/>Для нероденея<br/>11.12.2012</li> <li>Чернетка × Іс</li> </ul>  | іц Уникали<br>тупенів №264 з поглибленним вивченням англійс<br>Содарев пор нарджена<br>I-HO 491261 від 14.12.2012<br>торія Замовлення: 2193f3:   | С Оновити<br>начено Не зазначено<br>акої мови Деснянського району міста Києва,<br>Ольга Жолдак<br>88-1333-45еа-8 Партія: Не зазня | Вления<br>Вления дая<br>наралель 1, клас А<br>паралель 1, клас А<br>наралель 1, клас А<br>наралель 1, клас А<br>нараления<br>нараления<br>на<br>нараления<br>на<br>на<br>на<br>на<br>на<br>на<br>на<br>на<br>на<br>на<br>на<br>на<br>на | и статус Полати до парт<br>не с<br>Полати до парт<br>не с<br>Полати до парт<br>не самоникание<br>Стати статуски статиски стати<br>По статиски статиски стати<br>По стати статиски статиски статиски статиски статиски статиски статиски статиски статиски статиски статиски стати<br>По стати статиски статиски статиски статиски статиски статиски статиски статиски статиски статиски статиски ст                                                                                                    |
|                | <ul> <li>Энайдено (38)</li> <li>Дробот Дмитро Іллі<br/>Спеціалізована школа І-ІІІ с<br/>Для неросения<br/>11.12.2012</li> <li>Чернетка × Іс</li> </ul>  | іц Уникали<br>тупенів №264 з полибленим вивченням англійс<br>Седерев пор нерданина<br>І-HO 491261 від 14.12.2012<br>торія Замовлення: 2193f33    | С Оновити<br>начено Не зазначено<br>кой мови Деснянського району міста Кисва,<br>Ольга Жолдак<br>88-1333-45еа-8 Партія: Не зазн   | Змінит<br>Айона да<br>на зазначено<br>паралель 1, кас А<br>зазначено<br>кас А<br>забот4686014<br>ачено                                                                                                    | их статус                                                                                                    |

## Розділ Партії

Партія - це загальне замовлення на певну кількість учнівських квитків. Всі замовлення збираються у партії і лише після цього передаються на друк і видачу. Тобто, партія - це вже закрите замовлення. Якщо ви вже передали партію на друк і хочете додати нові замовлення, то потрібно вже формувати їх в нову партію.

# 2. Створення індивідуального замовлення на учнівський квиток з картки учня

Необхідно перейти на вкладку **Учні**. Це поки просто список всіх учнів школи. Пропонуємо для зручності фільтрувати списки по паралелі.

| ≡                        | РЕЄСТР ДІТЕЙ КИЄВА / УЧНІВСЬКІ КВИТКИ                                                                                |                                                                                | 🛔 User Openid2 Test 🛛 🖞 Bı                                                                                                    | ийти        |
|--------------------------|----------------------------------------------------------------------------------------------------|--------------------------------------------------------------------------------|----------------------------------------------------------------------------------------------------|-------------|
| 🗢 Учні                   | <ul> <li>Фільтри</li> </ul>                                                                                          | Кількість рядків у вибі                                                        | ірці 🗸 10                                                                                                    |             |
| 🔛 замовлення<br>📜 Партії | 🞓 Пошук учнів м.Києва                                                                                                |                                                                                |                                                                                                    |             |
|                          | Район Заклад осеіти<br>Довідник Т Довідник<br>Прізвище учня Ім'я<br>Текстове поле<br>Ф. Пошук Х Відмінити Показати л | Паралель<br>Сумфрове поле<br>По балькові<br>Текстове поле<br>ище обрані картки | Клас Статус учнівського и<br>Текстове поле Відступній<br>Учнівський квиток Відступній<br>Текстове поле Відступній<br>Фото відсутня | івитка<br>й |
|                          | Энайдено (0)                                                                                                    | С Оновити                                                                      | Створили зак                                                                                                    | ACIBACHINA  |

Відмітити чекбокс Відсутній у правому кутку. Залишаться лише ті учні, на яких ще не оформлено замовлення квитка ні в школі ні батьками.

| ≡                                  | РЕЄСТР ДІТЕЙ КИЄВА / УЧНІВСЬКІ КВИТИ                         | 👗 Usa                                                | er Openid2 Test 🕤 Вийти 📑       |                                    |                                                                                                    |
|------------------------------------|--------------------------------------------------------------|------------------------------------------------------|---------------------------------|------------------------------------|----------------------------------------------------------------------------------------------------|
| 🞓 Учні<br>🚑 Замовлення<br>📜 Партії | <ul> <li>Фільтри</li> <li>Пошук учнів м.Києва</li> </ul>     |                                                      | Кількість рядків у вибірці 🗸 10 |                                    |                                                                                                    |
|                                    | Район<br>Довідник 👻                                          | Заклад освіти<br>Довідник 💌                          | Паралель<br>Цифрове поле        | Клас<br>Текстове поле              | Статус учнівського квитка<br>Статус учнівського квитка<br>Кативований<br>Статус учнівського квитка |
|                                    | Прізвище учня<br>Текстове поле<br><b>Q Пошук</b> Ж Відмінити | Ім'я<br>Текстове поле<br>Показати лише обрані картки | По батькові<br>Текстове поле    | Учнівський квиток<br>Текстове поле | <ul> <li>Відстутній</li> <li>Застарів</li> <li>Фото відсутнє</li> </ul>                            |

| ~ ( | 🛛 Длогуш Бажена Владис         | лавівна                                          | Учнівський канток<br>Не зазначено | видавий<br>Не зазначено    | дійський до<br>Не зазначено |   | •••••<br>Відстутнє                                         |      |
|-----|--------------------------------|--------------------------------------------------|-----------------------------------|----------------------------|-----------------------------|---|------------------------------------------------------------|------|
|     | Спеціалізована школа № 64, пар | алель 8, клас 8-В                                |                                   |                            |                             |   |                                                            |      |
|     | Дата народжения<br>08.08.2005  | Свідоцтво про народження<br>І-БК№024666від 11243 | 8800000 Aspe<br>He                | ка ресстрації<br>Зазначено |                             |   |                                                            |      |
|     | Відстутній                     | Замовлення: Не зазнач                            | ено                               |                            |                             |   | Дата редагування — Редактор<br>Не зазначено — Не зазначено |      |
|     |                                |                                                  |                                   |                            |                             |   | + Створити замовлення                                      |      |
|     |                                |                                                  |                                   |                            |                             |   |                                                            |      |
| Ha  | атиснути                       | кнопку                                           | Створи                            | ти зам                     | иовлення                    | В | картці                                                     | учня |
|     | •                              | -                                                | -                                 |                            |                             |   | •                                                          |      |
| ~   | 🛛 Длогуш Бажена Владис         | лавівна                                          | Учинысыхий квиток<br>Не зазначено | видания<br>Не зазначено    | дійсний до<br>Не зазначено  |   | Відстутнє                                                  |      |
|     | Спеціалізована школа № 64, пар | алель 8, клас 8-В                                |                                   |                            |                             |   |                                                            |      |

6

Адеа респран 08.08.2005 I-БК№20246666аiд 1124398800000 Не зазначено Відстутній Замовлення: Не зазначено Не зазначено • Стариувани • Садетрацияни • Радостр • Не зазначено • Не зазначено • Не зазначено • Стариувани • Стариувани • Старии • Старии • Ста

З'являється вікно з підтвердженням Створення замовлення учнівського квитка.

| Створення замовлення                                                   | × |
|------------------------------------------------------------------------|---|
| Ви дійсно бажаєте створити замовлення учнівських<br>квітків до 1 учня? |   |
| 🗙 Відмінити 🗸 Створит                                                  | и |

## Натисніть кнопку Створити.

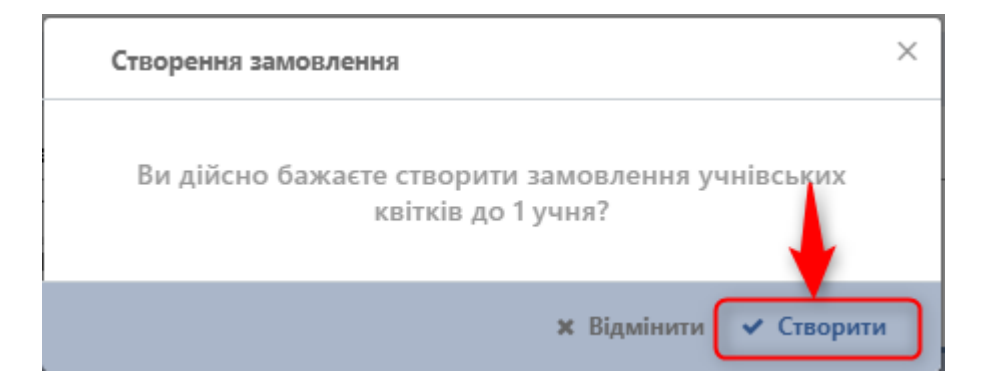

- Створено нове замовлення учнівського квитка зі статусом
   Чернетка
- Система відображає повідомлення: **1 замовлення успішно** створено

| ≡                               | PEECTR | РЕЄСТР ДІТЕЙ КИСВА / УЧНІВСЬКІ КВИТКИ                         |                                                         |                                                       |                                   |                                    | 1 замовлення успішно створено |                             |                              |
|---------------------------------|--------|---------------------------------------------------------------|---------------------------------------------------------|-------------------------------------------------------|-----------------------------------|------------------------------------|-------------------------------|-----------------------------|------------------------------|
| ручні<br>В Замовлення<br>Вантії | ^ .    | Алемдар Халіт Тарикович<br>Загальноосвітній навчальний заклад | Міжнародна школа І-ІІІ ступенів "Ме                     | Учивський канток<br>Не зазначено<br>ридіан", паралель | 8, клас 8-Г                       | <sub>Виданий</sub><br>Не зазначено | дійський до<br>Не зазначено   | 💿 Відстутнє                 |                              |
| нарти                           |        | Дата народжения<br>07.11.2005                                 | Свідоцтво про народкомня<br>1-БК033214від 1133474400000 |                                                       | Адреса ресстрації<br>Не зазначено |                                    |                               | Дага родаукання             | Редактор                     |
|                                 |        | Відстутній                                                    | Замовлення: Не зазначено                                |                                                       |                                   |                                    |                               | не зазначение<br>+ Створити | Не зазначено<br>1 Замовлення |

- 1. Тепер перейдіть перейдіть на вкладку Замовлення
- 2. Натисніть на кнопку Пошук.

В результатах пошуку першим відображається створене замовлення зі статусом **Чернетка.** Для переведення його у наступний статус в анкеті має бути додано фото.

| ≡                                | РЕЄСТР ДІТЕЙ КИЄВА / ЗАМОВЛЕННЯ УЧНІВСЬКИХ КВИТКІВ                                                                                                    |                                                                                                    |                                                                                                    | 🛔 User Openid2 Test 🕤 Вийти 📲                                                                                                    |
|----------------------------------|----------------------------------------------------------------------------------------------------|----------------------------------------------------------------------------------------------------|----------------------------------------------------------------------------------------------------|----------------------------------------------------------------------------------------------------|
| 🕾 Учні                           | <ul> <li>Фільтри</li> </ul>                                                                                                    |                                                                                                    |                                                                                                    | Кількість рядків у вибірці 🛛 🗸 🕇 🗸 🗸 🗸 🗸 Каланскі та Каланскі та Каланс |
| 🖽 Замовлення 🚺<br>📜 Партії       | 🚑 Пошук замовлень учнівських квитків м.                                                                                                    | (иєва                                                                                                    |                                                                                                    |                                                                                                    |
|                                  | Район Заклад освіти<br>Довідник Повідник<br>Прізвище дитини Ім'я<br>Текстове поле<br>Спошук Кідмінити Показати.                                                                                                    | Паралель Клас<br>Цифрове по 1<br>По батькові<br>Текстове поле<br>лише обрані картки                                                | Замовлення<br>Гекстове поле<br>Партія<br>Текстове поле                                                                                                    | Статус замовлення<br>Чернетка<br>Формування<br>Виготовлення<br>Активоване<br>Деактивоване<br>Скасоване<br>Фото відсутне                                                                                                    |
|                                  | ∧ □ Знайдено (423)                                                                                                    | 🕃 Оновити                                                                                                    |                                                                                                    | Змінити статус 🛛 🐂 Додати до партії                                                                                                    |
|                                  | ▲ Длогуш Бажена Владиславівна<br>Спеціаціовача школа № 44 папававь 8 клаг 8-8                                                                                                    | Учийськой квиток Видалом<br>Не зазначено Не з                                                                                      | дійськой до<br>азначено Не зазначено                                                                                                    | оото<br>і Відстутнє                                                                                                    |
|                                  | Дла народжения<br>08.08.2005 І-БК №024666 від 1<br>Чернетка / Історія Зам                                                                                                    | 9.08.2005 User Openid2 Test<br>иовления: 37f431a2-2028-4312-ab97-6 Парт                                                            | Телефон законика<br>0951234567<br>ія: Не зазначено                                                                                                    | E mail замобника<br>kyivid.test@ukr.net<br>Дата родагувания<br>16.00.2019 Редагор<br>P Редагувати                                                                                                    |
|                                  |                                                                                                    |                                                                                                    |                                                                                                    |                                                                                                    |
| ≕<br>Учні<br>В Замовлен<br>Пачаї | РЕССТР ДІТЕЙ КИЄВА / ЗАМОВЛЕННЯ УЧНІВСЬКИХ КВИТ                                                                                                    | KIB                                                                                                    | ▲ User Openi<br>Кількіс                                                                                                    | d2 Test 🕤 Вийти 🇱<br>ть рядків у вибірці 🗸 10                                                                                                    |
| ≓ нартн                          | Нави подук замовлень учпівських квитків і           Район         Заклад освіти           Довідник         Довідник           Прізвище дитини         Мля           Текстове поле         Текстове поле           Q. Пошук         Ж відмінити                                                                                                    | Паралель Клас<br>Паралель Клас<br>Цифрове по Текстов<br>По батькові<br>пе<br>пи лише обрані картки                                 | Замовлення Ста<br>e пол<br>Партія<br>Текстове поле                                                                                                    | тус замовлення<br>Чернетка<br>Формування<br>Виготовлення<br>Активоване<br>Деактивоване<br>Сказоване<br>Фото відсутне                                                                                                    |
|                                  | ▲ □ Знайдено (423)                                                                                                    | 🛙 Оновити                                                                                                    |                                                                                                    | 🛱 Додати до партії                                                                                                    |
|                                  | Спеціалізована школа № 64, паралеть 8, клає 8-8<br>Спеціалізована школа № 64, паралеть 8, клає 8-8<br>Договрама школа № 64, паралеть 8, клає 8-8<br>Договрама Школа № 64, паралеть 8, клає 8-8<br>Договрама Школа № 64, паралеть 8, клає 8-8<br>Договрама Цана, клає 8, клає 8, | Ринкладе долга<br>Не зазначено Не зазначе<br>да 19.08.2005 User Openid2 Test<br>Замовлення: 37/431a2-2028-4312-ab97-6 Партія: Не : | но Незазначено С Вид<br>тобрана закачено С Вид<br>тобрана закачено Колона<br>орбото Калана<br>разначено Калана<br>вазначено Калана<br>вазначено С С С С С С С С С С С С С С С С С С С | стутие<br>stanza<br>adoptions:<br>Marcegound: hor<br>Mechanyband: hor<br>Mechanyband: hor<br>Mechanyband:                                                                                                    |

Ми розглянули приклад на індивідуальне замовлення. Для зручності і швидкості опрацювання замовлення краще використовувати масові операції.

# 3. Створення замовлення на учнівський квиток для групи учнів.

Необхідно перейти на вкладку "Учні".

|                                                                | РЕЄСТР ДІТЕЙ КИЄВА / УЧНІВСЬКІ КВИТКІ                                                                                                    | •                                                                                 | User Openid2 Test 🕤 Вийти 🇱                              |                                                             |                                                                                                    |
|----------------------------------------------------------------|----------------------------------------------------------------------------------------------------|-----------------------------------------------------------------------------------|----------------------------------------------------------|-------------------------------------------------------------|----------------------------------------------------------------------------------------------------|
| <ul> <li>҂ Учні</li> <li>Замовлення</li> <li>Партії</li> </ul> | <ul> <li>Фільтри</li> <li>Пошук учнів м.Києва</li> <li>Район</li> <li>Добідник</li> <li>Прізвище учня</li> <li>Текстове поле</li> <li>Q. Пошук</li> <li>Ж. Відмінити</li> </ul> | Заклад освіти<br>Довідник<br>Ім'я<br>Текстове поле<br>Показати лише обрані картки | Паралель<br>Цифрове поле<br>По батькові<br>Текстове поле | Клас<br>Текстове поле<br>Учнівський квиток<br>Текстове поле | Кількість рядків у вибірці 💙 10<br>Статус учнівського квитка<br>— Активований<br>— Деактивований<br>— Відстутній<br>— Застарів<br>— Фото відсутиє |
|                                                                | ∧ 🗌 Знайдено (0)                                                                                                    |                                                                                   | 🕄 Оновити                                                |                                                             | + Створити замовлення                                                                                                    |

## Відмітити чекбокс "Відсутній".

| ≡                      | РЕЄСТР ДІТЕЙ КИЄВА / УЧНІВСЬКІ КВИ                          | 🛔 User Openid2 Test 🕀 Вийти 🗱   |                              |                                 |                                                                         |
|------------------------|-------------------------------------------------------------|---------------------------------|------------------------------|---------------------------------|-------------------------------------------------------------------------|
| 🞓 Учні<br>🖽 Замовлення | <ul> <li>Фільтри</li> <li>Политичниців на Кината</li> </ul> | Кількість рядків у вибірці 👽 10 |                              |                                 |                                                                         |
| е нарт                 | Район Довідник                                              | Заклад освіти Довідник          | Паралель<br>Цифрове поле     | Клас                            | Статус учнівського квитка<br>П 🔲 Активований                            |
|                        | Прізвище учня<br>Текстове поле                              | ім'я<br>Текстове поле           | По батькові<br>Текстове поле | Учнівський квиток Текстове поле | <ul> <li>Деактивований</li> <li>Відстутній</li> <li>Застарів</li> </ul> |
|                        | <b>Q</b> Пошук <b>Х</b> Відмінит                            | и 🔲 Показати лише обрані картки |                              |                                 | 🔲 Фото відсутне                                                         |

В результатах пошуку знайдено картки зі статусом "Відсутній".

|                        | РЕЕСТР ДІТЕЙ КИЄВА / УЧНІВСЬКІ КВИТКИ |                                                                                  |                                                                                            |                                  | 🛔 User Openid2 Test 🛛 Вийти 📲                                |                                    |                            |                                                            |
|------------------------|---------------------------------------|----------------------------------------------------------------------------------|--------------------------------------------------------------------------------------------|----------------------------------|--------------------------------------------------------------|------------------------------------|----------------------------|------------------------------------------------------------|
| 🖻 Учні<br>🖽 Замовлення | Λ Φί                                  | ільтри                                                                           |                                                                                            |                                  |                                                              |                                    |                            | Кількість рядків у вибірці 💙 10                            |
| 📻 Партії               |                                       | Пошук учнів м.Києва                                                              |                                                                                            |                                  |                                                              |                                    |                            |                                                            |
|                        | Райо                                  | вілник                                                                           | Заклад освіти                                                                              | -                                | Паралель                                                     |                                    | Клас                       | Статус учнівського квитка<br>Статус учнівського квитка     |
|                        | Прізв                                 | вище учня                                                                        | Ім'я                                                                                       |                                  | По батькові                                                  |                                    | Учнівський квиток          | 🗆 🔳 Деактивований                                          |
|                        | Ко                                    | валенко                                                                          | Текстове поле                                                                              |                                  |                                                              |                                    | Текстове поле              | <ul> <li>Відстутній</li> <li>Застарів</li> </ul>           |
|                        |                                       | <b>Q</b> Пошук <b>Х</b> Відмінити                                                | 🔲 Показати лише обрані                                                                     | картки                           |                                                              |                                    |                            | Фото відсутне                                              |
|                        | ~ 🗆                                   | Знайдено (996)                                                                   |                                                                                            |                                  | С Онов                                                       | ити                                |                            | + Створити замовлення                                      |
|                        | Ковален                               | Коваленко Марія Сергіївна<br>Спеціалізована школа № 324, паралель 2              | , клас 2Г                                                                                  | Учнівський квиток<br>Не зазначен | 10                                                           | <sup>виданий</sup><br>Не зазначено | дійсний до<br>Не зазначено | оото<br>👩 Відстутнє                                        |
|                        |                                       | Дятя народженния<br>21.11.2011 I-                                                | ыдоцтво про народжения<br>БК289838від 132390000000                                         |                                  | Адреса реестрації<br>Не зазначено                            |                                    |                            | Дага редагучання Редактор                                  |
|                        |                                       | Відстутній З                                                                     | амовлення: не зазначено                                                                    |                                  |                                                              |                                    |                            | Не зазыченю Не зазычено<br>+ Створити замовлення           |
|                        | ~                                     | Коваленко Ангеліна Ігорівна                                                      |                                                                                            | Учнівський квиток<br>Не зазначен | 10                                                           | <sup>Виданий</sup><br>Не зазначено | Дійсний до<br>Не зазначено | ото<br><mark>⊙ Відстутнє</mark>                            |
|                        |                                       | загальноосвітній навчальний заклад І-ІІІ і<br>Дята народження С<br>14.05.2011 І- | ступенів «Середня загальноосвітня<br>відоцтво про народження<br>«БК265787від 1306530000000 | школа №63" По                    | адильського району м. І<br>Адреса рекстрації<br>Не зазначено | <исва, паралель 2, клас 2-∣        | 5                          |                                                            |
|                        | -                                     | Відстутній                                                                       | амовлення: Не зазначено                                                                    |                                  |                                                              |                                    |                            | Дята редагування — Редактор<br>Не зазначено — Не зазначено |
|                        |                                       |                                                                                  |                                                                                            |                                  |                                                              |                                    |                            | + Створити замовлення                                      |

Необхідно відмітити чекбокси в будь-яких картках учнів в кількості не менше двох, або скористатися масовою операцією, яка виділить всі картки. Це чекбокс **Знайдено.** 

| ≡                    | РЕЄСТР ДІТЕЙ КИЄВА / УЧНІВСЬКІ КВИТКИ                                                                                                    | 🛔 User Openid2 Test 🕤 Вийти 📲                              |
|----------------------|----------------------------------------------------------------------------------------------------|------------------------------------------------------------|
| т Учні               | <ul> <li>Фільтри</li> </ul>                                                                                                    | Кількість рядків у вибірці 🗸 10                            |
| Замовлення<br>Партії | 😰 Пошук учнів м.Києва                                                                                                    |                                                            |
|                      | Район Заклад освіти Паралель Клас                                                                                                    | Статус учнівського квитка                                  |
|                      | Довідник 💌 Довідник 💌 Цифрове поле Текстове поле                                                                                                    | 🔲 📕 Активований                                            |
|                      | Прізвище учня Ім'я По батькові Учнівський квиток                                                                                                    | Деактивований                                              |
|                      | Коваленко Текстове поле Текстове поле Текстове поле                                                                                                    | 🗷 Відстутній                                               |
|                      | <b>Q Пошук</b> 🗶 Відмінити 📄 Показати лише обрані картки                                                                                                    | Фото відсутнє                                              |
|                      | л 🕞 Знайдено (996) 🕄 Оновити                                                                                                    | + Створити замовлення                                      |
|                      | лерание и предокторование и предокторование и предок<br>Предокторование и предокторование и предокторование и предокторование и предокторование и предокторование и предокторование и предокторование и предокторование и предокторование и предокторование и предокторование и предокторование и предокторование и предокторование и предокторование и предокторов<br>Предокторование и предокторование и предокторование и предокторование и предокторование и предокторование и предокторование и предокторование и предокторование и предокторование и предокторование и предокторование и предокторование и | оло<br>🙃 Відстутне                                         |
|                      | Спеціанізована школя № 324. паралель 2. кака 2Г     Для королеми     Для королеми     Сараста про наралеми     Аденса распораді     Аденса распораді     Аденса распораді     Аденса распораді     Аденса распораді     Аденса распораді     Аденса распораді     Аденса распораді                                                                                                    |                                                            |
|                      | Відстутній Замовлення: Не зазначено                                                                                                    | Дата редакування Редактор<br>Не зазначено Не зазначено     |
|                      |                                                                                                    | + Створити замовлення                                      |
|                      | Учетклой силте Вароной до Долона для<br>Коваленко Ангеліна Ігорівна Не зазначено Не зазначено Не зазначено Не зазначено                                                                                                    | ₀₀₀<br><mark>⊙</mark> Відстутнє                            |
|                      | Загальноосвітній навчальний заклад I-III ступенів "Середня загальноосвітня школа №63" Подільського району м. Києва, паралель 2, клас 2-8     Для корисника     Садисти пря нараделини     Садисти пря нараделини     Садисти пря нараде           |                                                            |
|                      | Відстутній Замовлення: Не зазначено                                                                                                    | Дата редагування — Редактор<br>Не зазначено — Не зазначено |
|                      |                                                                                                    | + Створити замовлення                                      |

Після проставлення хоча б одного чекбокса в картці учня кнопка +Створити замовлення стає активною.

|                     | РЕЄСТР ДІТЕЙ КИЄВА / УЧНІВСЬКІ КВИТКИ                                                                                                    | 🚢 User Openid2 Test 🛛 🖞 Вийти                              |
|---------------------|----------------------------------------------------------------------------------------------------|------------------------------------------------------------|
| ′чні                | ∧ Фільтри                                                                                                    | Кількість рядків у вибірці 🗸 1                             |
| амовлення<br>Іартії | 🔊 Пошук учнів м.Києва                                                                                                    |                                                            |
|                     | Район Заклад освіти Паралель Клас                                                                                                    | Статус учнівського квитка                                  |
|                     | Довідник 💌 Довідник 💌 Цифрове поле Текстове поле                                                                                                    | 🔲 🔳 Активований                                            |
|                     | Плізенние Ім'є По батьклеї Унијетький кенток                                                                                                    | 🔲 📕 Деактивований                                          |
|                     | Kosanewo         Tevcrose pose         Tevcrose pose         Tevcrose pose                                                                                                    | 🗷 Відстутній                                               |
|                     |                                                                                                    | Застарів                                                   |
|                     | <b>Q</b> . Пошук 📕 Відмінити 📄 Показати лише обрані картки                                                                                                    | Фото відсутне                                              |
|                     | 🔨 🗋 Знайдено (996) 🛛 📿 Оновити                                                                                                    | + Створити замовлення                                      |
|                     | л 🛛 Коваленко Марія Сергіївна Ролаций на Корина Карана Корина Карана Корина Карана Карана К | осто<br>🙆 Відстутнє                                        |
|                     | Спеціалізована школа № 324, паралель 2, клас 2Г                                                                                                    |                                                            |
|                     | 21.11.2011 І-БК289838від 1323900000000 Не заначено                                                                                                    |                                                            |
|                     | Відстутній Замовлення: Не зазначено                                                                                                    | Дата редагування — Редактор<br>Не зазначено — Не зазначено |
|                     |                                                                                                    | + Створити замовлення                                      |
|                     | ла и инсклатати и инсклатати и инскл<br>Инсклатати и инсклатати и инсклатати и инсклатати и инсклатати и инсклатати и инсклатати и инсклатати и инсклата                                                                                                    | ото<br>🙆 Відстутне                                         |
|                     | Загальноосвітній навчальний заклад І-III ступенів "Середня загальноосвітня школа №63" Подільського району м. Княва, паралель 2, клас 2-8                                                                                                    |                                                            |
|                     | Дия хирархения Сайранто про нараджения Адриса респрації<br>14.05.2011 І-БК265787від 1306530000000 Не зазначено                                                                                                    |                                                            |
|                     | Відстутній Замовлення: Не зазначено                                                                                                    | Дата редагування — Редактор<br>Не вазначено — Не вазначено |
|                     |                                                                                                    | + Створити замовления                                      |

## Натиснути на +Створити замовлення.

| ≡                        | РЕССТР ДІТЕЙ КИЄВА / УЧНІВСЬКІ КВИТКИ                                                                                                    | 🌢 User Openid2 Test  🖶 Вийти 🌉                                        |
|--------------------------|----------------------------------------------------------------------------------------------------|-----------------------------------------------------------------------|
| 🞓 Учні                   | ▲ Фільтри                                                                                                    | Кількість рядків у вибірці 🛛 🗸 🕇 🗸 🗸 🗸 🗸 🗸 Кількість рядків у вибірці |
| 🖪 Замовлення<br>📜 Партії | 🔁 Пошук учнів м.Києва                                                                                                    |                                                                       |
|                          | Район Заклад освіти Паралель Клас                                                                                                    | Статус учнівського квитка                                             |
|                          | Довідник 👻 Довідник 👻 Цифрове поле Текстове поле                                                                                                    | Активований                                                           |
|                          | Прізвище учня Ім'я По батькові Учнівський квиток                                                                                                    | Деактивовании                                                         |
|                          | Коваленко Техсторе поле Техсторе поле                                                                                                    | 🕑 Відстутній                                                          |
|                          |                                                                                                    | <ul> <li>Застарів</li> <li>Фото різонтик</li> </ul>                   |
|                          | <b>Q Пошук.</b> 🗮 Відмінити 📃 Показати лише обрані картки                                                                                                    | Фото відсутне                                                         |
|                          | № ] Знайдено (996)                                                                                                    | + Створити замовлення                                                 |
|                          | Коваленко Марія Сергіївна Не зазначено Не зазначено Не зазначено Не зазначено                                                                                                    | оло<br>О Відстутне                                                    |
|                          | Спеціалізована цикола № 324. парыжень 2. клас 27<br>Для направляна<br>2.11.2011 - I-БКС280338 від, 152.2900000000 Не зазначчено<br>Відступній Замовлення: Не зазначено                                                                                                    | Дита редлукання — Редастор<br>На завинично — Не завинично             |
|                          |                                                                                                    | + Створити замовлення                                                 |
|                          | ∧ ⊗ Коваленко Ангеліна Ігорівна Не зазначено Не зазначено Не зазначено                                                                                                    | ооо<br>🙃 Відстутнє                                                    |
|                          | Загальноссіїний навчальний закадь III ступней "Середня загальноосіїни школа №63" Подільського району и. Киква, паралель 2, клас 2-8<br>2019 — Самара Самара Самара Самара Самара Самара Самара Самара Самара Самара Самара Самара Самара Самара Самар<br>14.05.2011 I-6K2657878/igi 130653000000 Не зазначено |                                                                       |
|                          | Відстугній Замовлення: Не зазначено                                                                                                    | Дата редагування Редактор<br>Не зазначено Не зазначено                |
|                          |                                                                                                    | + Створити замовлення                                                 |

З'являється вікно підтвердження Створення замовлення з текстом Ви дійсно бажаєте створити замовлення учнівських квитків для 2 учнів? (Кількість учнів у повідомленні змінюється в залежності від кількості обраних учнів) з наступними функціями:

| Створення замовлення                                                    | × |
|-------------------------------------------------------------------------|---|
| Ви дійсно бажаєте створити замовлення учнівських<br>квітків до 2 учнів? |   |
| 🗙 Відмінити 🗸 Створити                                                  |   |

Натисніть на Створити. Створення замовлення Ви дійсно бажаєте створити замовлення учнівських квітків до 2 учнів? Квідмінити Створити

З'являється інформативне повідомлення: **2 Замовлення успішно створено** (кількість замовлень залежить від кількості обраних учнів в замовленні).

X

| =                                  | PEECTP     | Р ДІТЕЙ КИЄВА / УЧНІВСЬКІ КВИТИ                                                    | ки                                                                                  |                                                      |                                   |                                                        |                                                    | 2 замовлень успіш | но створено                                                                     |
|------------------------------------|------------|------------------------------------------------------------------------------------|-------------------------------------------------------------------------------------|------------------------------------------------------|-----------------------------------|--------------------------------------------------------|----------------------------------------------------|-------------------|---------------------------------------------------------------------------------|
| ≠ Учні<br>В Замовлення<br>₩ Партії | Ко         | вище учня<br>валенко<br><b>Q Пошук</b> Кідмінити                                   | Ім'я<br>Текстове поле<br>Показати лише обран                                        | і картки                                             | По батькові<br>Текстове поле      |                                                        | Учнівський квиток<br>Текстове поле                 |                   | Відстутній<br>Застарів<br>Фото відсутне                                         |
|                                    | ^ 0<br>^ 0 | Знайдено (996)<br>Коваленко Марія Сергіївна<br>Спеціалізована школа № 324. паралел | ь 2. клас 2Г                                                                        | Учёской канток<br>Не зазначено                       | 🕄 Онов                            | ити<br><sup>Виданий</sup><br>Не зазначено              | дйсийдо<br>Не зазначено                            | oons<br>👩 Bi      | + Створити замовлення<br>дстутиє                                                |
|                                    | _          | Дата наводжения<br>21.11.2011<br>Відстутній                                        | Скідоцята про народжини<br>І-БК289838від 132390000000<br>Замовлення: Не зазначено   |                                                      | Адреса реестрації<br>Не зазначено |                                                        |                                                    |                   | Анта редалування Редастор<br>На завначню На завначию<br>+ Стехорити замоедления |
|                                    | ~ 2        | Коваленко Ангеліна Ігорівн.<br>Загальносвітній навчальний заклад І-                | а<br>III ступенів "Середня загальноосвітня                                          | Учівської конток<br>Не зазначено<br>школа №63'' Поді | льського району м.                | Виданий<br>Не зазначено<br>Києва, паралель 2, клас 2-8 | дійській до<br>Не зазначено<br>З                   | oore<br>💽 Bi      | дстутне                                                                         |
|                                    | _          | Дета зарадежника<br>14.05.2011<br>Відстутній                                       | Сидисите про-народжини<br>I-БК265787від 1306530000000<br>Замовлення: Не зазначено   |                                                      | Адреса реестрації<br>Не зазначено |                                                        |                                                    |                   | Алгаридаудання Радастор<br>На завлачано На завлачано<br>+ Створити замовлення   |
|                                    | ~ 2        | Коваленко Софія Павлівна<br>Загальноосвітній навчальний заклад ІІ                  | -III ступенів "Фінансовий ліцей" Поділ                                              | Унівські квиток<br>Не зазначено<br>пьського району м | . Кисва, паралель 6,              | виднога<br>Не зазначено<br>клас 6-5                    | Д <sup>3</sup> сия <sup>8</sup> до<br>Не зазначено | om<br>i Bi        | дстутне                                                                         |
|                                    |            | Дата народосання<br>13.05.2007<br>Відстутній                                       | Свідецтво про народжання<br>1-БК098637від 1181595600000<br>Замовлення: Не зазначено |                                                      | Адреса реестрації<br>Не зазначено |                                                        |                                                    |                   | Дита редагуванник Редактор<br>Не халичено Не хазиачено                          |

## Перейдіть в розділ Замовлення.

| ≡                      | РЕЕСТР ДІТЕЙ КИЄВА / УЧНІВСЬКІ КВИТК              | 🛔 User Openid2 Test 🛛 Вийти 🌉                        |                              |                                    |                                                                         |
|------------------------|---------------------------------------------------|------------------------------------------------------|------------------------------|------------------------------------|-------------------------------------------------------------------------|
| 🗢 Учні<br>🛄 Замовлення | Фільтри                                           |                                                      |                              |                                    | Кількість рядків у вибірці 🗸 10                                         |
| ) <del>μ</del> Παρτίϊ  | Гошук учнів м.Києва<br>Район<br>Довідник          | Заклад освіти<br>Довідник 👻                          | Паралель<br>Цифрове поле     | Клас<br>Текстове поле              | Статус учнівського квитка<br>П Активований<br>П Деактивований           |
|                        | Прізвище учня<br>Коваленко<br>Q Пошук Ж Відмінити | ім'я<br>Текстове поле<br>Показати лише обрані картки | По батькові<br>Текстове поле | Учнівський квиток<br>Текстове поле | <ul> <li>Відстутній</li> <li>Застарів</li> <li>Фото відсутне</li> </ul> |
|                        | 🔨 📄 Знайдено (996)                                |                                                      | С Оновити                    |                                    | Створити замовлення                                                     |

## Розділ Замовлення відкрито.

| ≡                      | реестр дітей києва / замовлення учнівських квитків |                                              |                          |            | 🛔 User Openid2 Test 🕤 Вийти 🗱                        |  |
|------------------------|----------------------------------------------------|----------------------------------------------|--------------------------|------------|------------------------------------------------------|--|
| 🗢 Учні<br>🖽 Замовлення | <ul> <li>Фільтри</li> </ul>                        | Кількість рядків у вибірці 🗸 10              |                          |            |                                                      |  |
| 📜 Партії               | 🖽 Пошук замовлень учнівськ                         | 🛄 Пошук замовлень учнівських квитків м.Києва |                          |            |                                                      |  |
|                        | Район                                              | Заклад освіти                                | Паралель Клас            | Замовлення | Статус замовлення                                    |  |
|                        | Довідник                                           | Довідник                                     | Цифрове пол Текстове пол |            | <ul> <li>Чернетка</li> <li>Формування</li> </ul>     |  |
|                        | Прізвище дитини                                    | IM'8                                         | По батькові              | Партія     | Виготовлення                                         |  |
|                        | Текстове поле                                      |                                              |                          |            | <ul> <li>Активоване</li> <li>Деактивоване</li> </ul> |  |
|                        | <b>Q Пошук Х</b> Відмінити                         | 📄 Показати лише обрані картки                |                          |            | <ul> <li>Скасоване</li> <li>Фото відсутнє</li> </ul> |  |
|                        | 🔨 📄 Знайдено (0)                                   |                                              | С Оновити                |            | 🖍 Змінити статус 🐂 Додати до партії                  |  |

Групове замовлення учнівських квитків було успішно створено. Щойно створеним каркам замовлення проставляється статус **Чернетка**.

| ≡                 | РЕЄСТР ДІТЕЙ КИЄВА / ЗАМОВЛЕННЯ УЧНІВСЬКИХ КВИТКІВ                                                                                           | 🋔 User Openid2 Test 📲 Вийти 📑                                |                                                                                                    |
|-------------------|----------------------------------------------------------------------------------------------------|--------------------------------------------------------------|----------------------------------------------------------------------------------------------------|
| <del>⊜</del> Учні | <ul> <li>Фільтри</li> </ul>                                                                                                    |                                                              | Кількість рядків у вибірці 🗸 10                                                                                                    |
| 🔚 Партії          | 😫 Пошук замовлень учнівських квитків м.Києва                                                                                                 |                                                              |                                                                                                    |
|                   | Район Заклад освіти<br>Довідняк Ф Довідняк Ф<br>Прізвище дитиния<br>Коваленко Гекстове поле<br>Q Пошук Кідмінити Показати лише обрані картки | Паралель Клас<br>Цифрове пол<br>По батькоеі<br>Текстове поле | Замовлення Статус замовлення<br>Текстове поле<br>Партія Свотовлення<br>Партія Активоване<br>Активоване<br>Скасоване<br>Скасоване<br>Скасоване<br>Скасоване<br>Салусти самовлення<br>Состове поле |
|                   | 🔨 🗆 Знайдено (0)                                                                                                    | 🕄 Оновити                                                    | 🖋 Зыйнити статус 🛛 🏋 Додати до партії                                                                                                    |

Тепер в розділі замовлення ви можете знайти кожне замовлення окремо, використавши поля пошуку, наприклад по **Прізвищу**. Або відмітити всі неопрацьовані замовлення, які мають статус **Чернетка**.

|                      | РЕЄСТР ДІТЕЙ КИЄВА / ЗАМОВЛЕННЯ УЧНІВСЬКИХ КВИТКІВ                                                                          |                                                                                                    | 🛔 User Openid2 Test 🕤 Вийти 📑   |                                                                        |
|----------------------|----------------------------------------------------------------------------------------------------|----------------------------------------------------------------------------------------------------|---------------------------------|------------------------------------------------------------------------|
| Учні                 | <ul> <li>Фільтри</li> </ul>                                                                                                 |                                                                                                    |                                 | Кількість рядків у вибірці 🗸 10                                        |
| Замовлення<br>Партії | 🚑 Пошук замовлень учнівських квитків м.Києє                                                                                 | 3a                                                                                                    |                                 |                                                                        |
|                      | Район Заклад освіти                                                                                                    | Паралель Клас                                                                                                    | Замовлення                      | Статус замовлення                                                      |
|                      | Довідник 👻 Довідник                                                                                                    | • Цифрове пол Текстове пол                                                                                                    |                                 | 🔲 📕 Чернетка                                                           |
|                      | Прізвище дитини Ім'я                                                                                                    | По батькові                                                                                                    | Партія                          | Формування                                                             |
|                      | Коваленко Текстове поле                                                                                                    |                                                                                                    |                                 | <ul> <li>Активоване</li> <li>Деактивоване</li> </ul>                   |
|                      | <b>Q Пошук</b> Відмінити 🔲 Показати лише                                                                                    | е обрані картки                                                                                                    | и                               |                                                                        |
|                      | ▲ 📄 Знайдено (4)                                                                                                    | С Оновити                                                                                                    | <b>2</b> 3                      | мінити статус 🛛 🐂 Додати до партії                                     |
|                      | <ul> <li>Коваленко Софія Павлівна</li> </ul>                                                                                | Уческой килок Виданий<br>Не зазначено Не зазначено                                                                                                    | діоний до<br>Не зазначено       | оото<br>i Biдстутне                                                    |
|                      | Загальноссятній навчальний заклад II-III ступенів "Фінансовий ліця<br>Для нарадовіни<br>13.05.2007 I-БК 098637 від 12.06.2  | нт Подльського району м. Кикев, паралель 6, клас 6-5<br>Электене<br>007 User Openid2 Test<br>почите 900-000 - 000 - 000 | Талафон заходника<br>0951234567 | E-mail assessments<br>kyivid.test@ukr.net<br>Дага радагування Радастор |
|                      | чернетка create встория замоци                                                                                              | тарля, озданзе 213 чосо этся от Парля, не зазначен                                                                                                    | •                               | 23.08.8519 User Оренад Тех<br>Редагувати                               |
|                      | Коваленко Ангеліна Ігорівна                                                                                                 | Учерской килок Видений<br>Не зазначено Не зазначено                                                                                                    | дійсний до<br>Не зазначено      | о∞о<br><mark>⊙ Відстутнє</mark>                                        |
|                      | загальноосвітній навчальний заклад I-III ступенів "Середня загальн<br>Для народовник<br>14.05.2011 I-БК 265787 від 28.05.2/ | оосвітня школа перз - і юдильського району м. Києва, паралель 2, клас 2-                                                                                                    | теляфон зановника<br>0951234567 | E-mail taxonovica<br>kyivid.test@ukr.net                               |
|                      | Чернетка сreate Історія Замовл                                                                                              | пення: d5ba43b1-65a5-4643-9f4a-0 Партія: Не зазначен                                                                                                    | 0                               | Дата рядатування Редактор<br>25.08.2019 User Openid2 Test              |
|                      |                                                                                                    |                                                                                                    |                                 | 🖋 Редагувати                                                           |

# 4. Зміна статусу Замовлення учнівського квитка зі статусу Чернетка на статус Формування

Необхідно перейти на вкладку Замовлення.

| ≡          | РЕЕСТР ДІТЕЙ КИЄВА / ЗАМОВЛЕННЯ УЧНІВСЬКИХ КВИТКІВ |                                              |                          |            | 🛔 User Openid2 Test 🛛 Вийти 🗱                                              |  |  |
|------------|----------------------------------------------------|----------------------------------------------|--------------------------|------------|----------------------------------------------------------------------------|--|--|
| 🗢 Учні     | 🔨 Фільтри                                          |                                              |                          |            | Кількість рядків у вибірці 🗸 10                                            |  |  |
| 🕆 Партії 🔺 | 🔠 Пошук замовлень учнівсь                          | 🖽 Пошук замовлень учнівських квитків м.Києва |                          |            |                                                                            |  |  |
| 1          | Район                                              | Заклад освіти                                | Паралель Клас            | Замовлення | Статус замовлення                                                          |  |  |
|            | Довідник 👻                                         | Довідник 👻                                   | Цифрове пол Текстове пол |            | 🔲 📕 Чернетка                                                               |  |  |
|            | Прізвище дитини                                    | ім'я                                         | По батькові              | Партія     | <ul> <li>Формування</li> <li>Виготовлення</li> </ul>                       |  |  |
|            | Текстове поле                                      |                                              |                          |            | П Активоване                                                               |  |  |
|            | <b>Q.</b> Пошук Відмінити                          | 📄 Показати лише обрані картки                |                          |            | <ul> <li>Деактивоване</li> <li>Скасоване</li> <li>Фото відсутнє</li> </ul> |  |  |
|            | 🔨 🔄 Знайдено (0)                                   |                                              | С Оновити                |            | 🕈 Змінити статус 🐂 Додати до партії                                        |  |  |

В фільтрі Статус замовлення встановити чекбокс Чернетка.

| ≡                      | ресстр дітей києва / замовлення учнівських квитків |                                                    |                                           |                             | 🌢 User Openid2 Test 🕤 Вийти 🏥                         |
|------------------------|----------------------------------------------------|----------------------------------------------------|-------------------------------------------|-----------------------------|-------------------------------------------------------|
| 🗢 Учні<br>🖼 Замовлення | 🔨 Фільтри                                          |                                                    |                                           |                             | Кількість рядків у вибірці 🗸 10                       |
| 🐂 Партії               | Район<br>Довіднях <b>т</b>                         | ких квитків м.Києва<br>Заклад освіти<br>Довідник - | Паралель Клас<br>Цифрове пол Текстове пол | Замовлення<br>Текстове поле | Статус замовлення                                     |
|                        | Прізвище дитини<br>Текстове поле                   | ім'я<br>Текстове поле                              | По батькові<br>Текстове поле              | Партія<br>Текстове поле     | Формування В Виготовлення В Активоване В Деактивоване |
|                        | <b>Q</b> Пошук Відмінити                           | 📄 Показати лише обрані картки                      |                                           |                             | <ul> <li>Скасоване</li> <li>Фото відсутнє</li> </ul>  |
|                        | 🔨 📄 Знайдено (0)                                   |                                                    | 🕄 Оновити                                 |                             | <sup>•</sup> Змінити статус 🐂 Додати до партії        |

## Відобразяться всі картки обраного статусу.

| ≡                        | РЕЄСТР ДІТЕЙ КИЄВА / ЗАМОВЛЕННЯ УЧН                          | ІІВСЬКИХ КВИТКІВ                                                  |                                      |                           | 🛔 User Openid2 Test 🛛 Вийти 🇱                             |
|--------------------------|--------------------------------------------------------------|-------------------------------------------------------------------|--------------------------------------|---------------------------|-----------------------------------------------------------|
| 🗢 Учні                   | Фільтри                                                      |                                                                   |                                      |                           | Кількість рядків у вибірці 🗸 10                           |
| 🖽 Замовлення<br>📜 Партії | 🔠 Пошук замовлень учнівськ                                   | ких квитків м.Києва                                               |                                      |                           |                                                           |
|                          | Район                                                        | Заклад освіти                                                     | Паралель Клас                        | Замовлення                | Статус замовлення                                         |
|                          | Довідник                                                     | Довідник 💌                                                        | Цифрове пол                          |                           | Чернетка                                                  |
|                          | Прізвище дитини                                              | lm'я                                                              | По батькові                          | Партія                    | Виготовлення                                              |
|                          | Текстове поле                                                |                                                                   |                                      |                           | Активоване                                                |
|                          | <b>Q</b> Пошук <b>Ж</b> Відмінити                            | 🔲 Показати лише обрані картки                                     |                                      |                           | <ul> <li>Скасоване</li> <li>Фото відсутнє</li> </ul>      |
|                          | 🔨 🗌 Знайдено (334)                                           |                                                                   | С Оновити                            |                           | 🖋 Змінити статус 🛛 🐂 Додати до партії                     |
|                          | ∧ 📄 Ніділько Дмитро Сергійович                               | Учнівський кантак<br>Не зазначен                                  | о Не зазначено                       | дёний до<br>Не зазначено  | оото<br>⊙ Відстутнє                                       |
|                          | Школа I-III ступенів №226 Оболонського                       | району м. Києва, паралель 6, клас 6-А                             | 1 a                                  | T                         |                                                           |
|                          | 04.04.2006 1                                                 | І-БК 044989 від 28.04.2006                                        | User Openid2 Test                    | 0951234567                | kyivid.test@ukr.net                                       |
| -                        | Чернетка                                                     | Замовлення: 2f53ae22-f86b-                                        | 4274-983b-8 Партія: Не зазначено     |                           | Дата редалування Редактор<br>29.08.2019 User Openid2 Test |
|                          |                                                              |                                                                   |                                      |                           |                                                           |
|                          | 🔨 📄 Перепелиця Людмила Руслан                                | Учиеськой какток<br>Нівна Не зазначен                             | <sub>Видений</sub><br>о Не зазначено | дёсний до<br>Не зазначено | еото<br>О Переглянути                                     |
|                          | Школа I-III ступенів №8 Оболонського ра<br>Дата народження С | айону м. Києва, паралель 10, клас 10-В<br>Бідоцтво про народження | Замовник                             | Телефон замовника         | Е-таїї замоєника                                          |
|                          | 31.10.2002                                                   | -НМ 162273 від 29.11.2002                                         | User Openid2 Test                    | 0951234567                | kyivid.test@ukr.net                                       |
|                          | Чернетка                                                     | Замовлення: 1fbeec83-012e-4                                       | 48fd-96c0-82 Партія: Не зазначено    |                           | 26.00.2019 User Openid2 Test                              |
|                          |                                                              |                                                                   |                                      |                           | 🖋 Редагувати                                              |

## Натисніть на Зміна статусу в будь-якій картці.

| ≡                      | РЕЄСТР ДІТЕЙ КИЄВА / ЗАМОВЛЕННЯ УЧН    | ІВСЬКИХ КВИТКІВ                                      |                                    |                                 | 🏝 User Openid2 Test 🛛 Вийти 👥                                 |
|------------------------|----------------------------------------|------------------------------------------------------|------------------------------------|---------------------------------|---------------------------------------------------------------|
| 🗢 Учні<br>🖽 Замовлення | ▲ Фільтри                              |                                                      |                                    |                                 | Кількість рядків у вибірці 🗸 10                               |
| 📜 Партії               | 🔠 Пошук замовлень учнівськ             | ких квитків м.Києва                                  |                                    |                                 |                                                               |
|                        | Район                                  | Заклад освіти                                        | Паралель Клас                      | Замовлення                      | Статус замовлення                                             |
|                        | Довідник                               | Довідник                                             | Цифрове пол Текстове пол           |                                 | Чернетка                                                      |
|                        | Прізвище дитини                        | Ім'я                                                 | По батькові                        | Партія                          | Виготовлення                                                  |
|                        | Текстове поле                          |                                                      |                                    |                                 | Активоване                                                    |
|                        | Q Пошук 🗙 Відмінити                    | 🔲 Показати лише обрані картки                        |                                    |                                 | Скасоване<br>Фото відсутнє                                    |
|                        | 🔨 📄 Знайдено (334)                     |                                                      | С Оновити                          |                                 | 🖋 Змінити статус 🐂 Додати до партії                           |
|                        | 🔨 🔲 Ніділько Дмитро Сергійович         | Унивсьой хамо<br>Не зазначи                          | к Виданий<br>ено Не зазначено      | дйоний до<br>Не зазначено       | <sup>еого</sup><br>⊙ Відстутнє                                |
|                        | Школа I-III ступенів №226 Оболонського | району м. Києва, паралель 6, клас 6-А                |                                    |                                 |                                                               |
|                        | 04.04.2006                             | адоцтво про народжения<br>I-БК 044989 від 28.04.2006 | User Openid2 Test                  | Телефон замовника<br>0951234567 | E-mail zavoguvza<br>kyivid.test@ukr.net                       |
|                        | Чернетка стеле Історія                 | Замовлення: 2f53ae22-f86                             | b-4274-983b-8 Партія: Не зазначено | 0                               | Дата редагування — Редактор<br>29.08.2019 — User Openid2 Test |
|                        | Змінити статус                         |                                                      |                                    |                                 | 🖋 Редагувати                                                  |

## Відкривається вікно Зміна статусу замовлення учнівського квитка.

| Зміна статусу за | мовлення учнівсько                      | го квитка                     | $\times$ |
|------------------|-----------------------------------------|-------------------------------|----------|
| * Статус         |                                         |                               |          |
| Виберіть значенн | R                                       |                               | •        |
| *Коментар        |                                         |                               |          |
| Зміна статусу    |                                         |                               |          |
|                  |                                         |                               |          |
|                  |                                         |                               |          |
| Чернетка         | Дата редагування<br>2019-08-29 10:39:01 | Редактор<br>User Openid2 Test |          |
|                  |                                         | 🗴 Відмінити 🗸 З               | Вберегти |

| * Статус          | +                                       |                               |         |
|-------------------|-----------------------------------------|-------------------------------|---------|
| Виберіть значення |                                         |                               | -       |
| *Коментар         |                                         |                               |         |
| Зміна статусу     |                                         |                               |         |
|                   |                                         |                               |         |
|                   |                                         |                               | 11      |
| Чернетка          | Дата редагування<br>2019-08-29 10:39:01 | Редактор<br>User Openid2 Test |         |
|                   |                                         | ¥ Вілмінити 🖌 3               | берегти |

Відкривається випадаючий список статусів замовлень:

- Формування
- Виготовлення
- Активоване
- Деактивоване
- Скасоване

У статусі **Формування** ви маєте можливість додати, або замінити фото дитини, а також додати замовлення до партії.

У статусі **Виготовлення** знаходяться замовлення, які вже відправлено на виготовлення.

Статус замовлення на **Активоване** змінюється на заводі при присвоєнні номера квитку, що надруковано.

Статус замовлення **Скасовано** можна присвоювати анкетам учнів, яким випадково створили замовлення, але фото у учня відсутнє. А, також, карткам учнів, в які не було внесено дані документу, таким чином, учнівський квиток не може бути сформований.

У статусі **Деактивоване** знаходиться замовлення, яке було виконано, але після цього квиток було втрачено. Також, якщо квитки стали недійсні через закінчення їх терміну дії, або учень перейшов в інший навчальний заклад і його заявку відхилено в навчальному процесі.

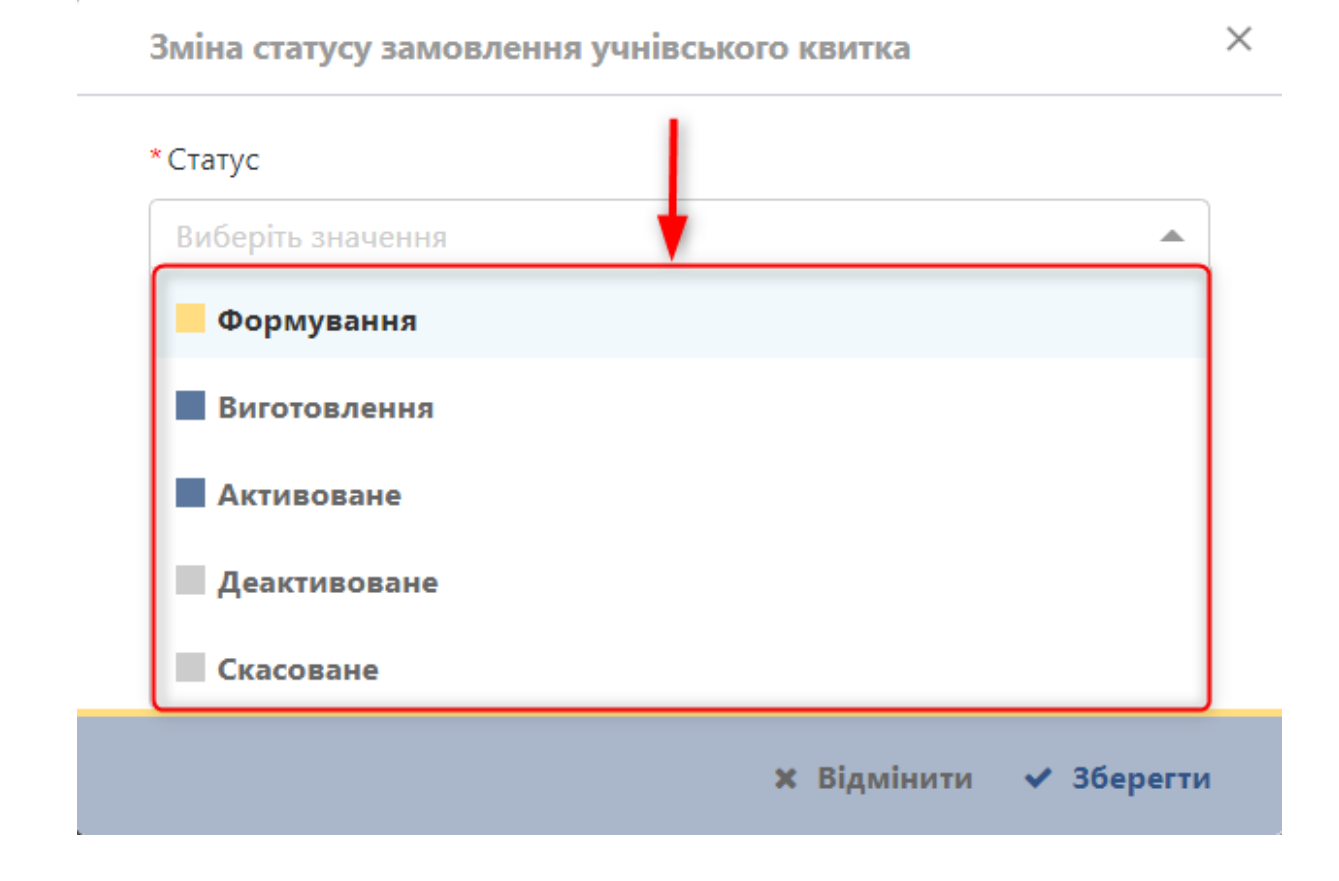

## Наприклад, оберемо статус Скасовано.

Зміна статусу замовлення учнівського квитка

Статус
Виберіть значення
Формування
Формування
Виготовлення
Активоване
Скасоване
Скасоване

Натисніть на Зберегти.

×

#### Зміна статусу замовлення учнівського квитка

| Скасоване     |                     |                   | - |
|---------------|---------------------|-------------------|---|
| Коментар      |                     |                   |   |
| Зміна статусу |                     |                   |   |
|               |                     |                   |   |
|               |                     |                   | , |
|               | n                   | Decourses         | 1 |
| Чернетка      | 2019-08-29 10:39:01 | User Openid2 Test | 1 |

- З'являється інформативне повідомлення Статус змінено
- Статус обраного замовлення успішно змінено на Скасовано

| СТР ДІТЕЙ КИЄВА / ЗАМОВЛЕННЯ УЧНІВСЬКИХ КВИТКІВ                                                                                                    |                                                                         |                                                                 | Х Статус змінено                                                                                                    |
|----------------------------------------------------------------------------------------------------|-------------------------------------------------------------------------|-----------------------------------------------------------------|----------------------------------------------------------------------------------------------------|
| Фільтри                                                                                                    |                                                                         |                                                                 |                                                                                                    |
| 📜 Пошук замовлень учнівських квитків м.Києва                                                                                                    |                                                                         |                                                                 |                                                                                                    |
| <sup>2</sup> айон Заклад освіти<br>Довідник Довідник<br>Прізвище дитини Ім'я<br>Текстове поле Текстове поле<br>Q Пошук К Відмінити Показати лише обрані | Паралель Клас<br>Цифрове по.<br>По батькові<br>Текстове поле<br>картки  | Замовлення<br>Текстове пол<br>Партія<br>Текстове поле           | Статус замовлення<br>Чернетка<br>Формування<br>Виготовлення<br>Активоване<br>Деактивоване<br>Скасоване<br>Фото відсутнє |
| <ul> <li>Знайдено (334)</li> <li>Нідіанко Данитро Соргійориці</li> </ul>                                                                                | С Оновити<br>Учнівської канток Видани                                   | й Дійсинії до<br>на на на на на на на на на на на на на н       | Узмінити статус<br>В Додати до партії<br>Фото<br>Сталовити статус                                                       |
| Школа I-III ступенів №226 Оболонського району м. Києва, паралель 6, клас 6-                                                                             | A                                                                       |                                                                 | ыдстутне                                                                                                    |
| Дата народивния<br>04.04.2006<br>Скасоване стеще Історія Замовлення: 2f                                                                                 | <sup>Замовник</sup><br>User Openid2 Test<br>53ae22-f86b-4274-983b-8 Пар | телефон замовника<br>0951234567<br>тія: Не зазначено            | E-mail замовника<br>kyivid.test@ukr.net<br>Для рядаучаник<br>01.09.2019 User Openid2 Test                               |
| Перепелиця Людмила Русланівна<br>Школа І-ІІІ ступенів №8 Оболонського району м. Києва, паралель 10, клас 10-                                            | Учнівський канток Видани<br>Не зазначено Не з<br>В                      | й Дійсний до<br>азначено Не зазначено                           | оото<br>О Переглянути                                                                                                   |
| Дата народження<br>31.10.2002 I-HM 162273 від 29.11.2002<br>Чернетка стеате Історія Замовлення: 1fl                                                     | замовник<br>User Openid2 Test<br>peec83-012e-48fd-96c0-82 Пар           | <sup>Телефон замоеника</sup><br>0951234567<br>тія: Не зазначено | E-mail замовника<br>kyivid.test@ukr.net<br>Дата редатувания Редактор<br>26.02.2019 User Openid2 Test                    |
|                                                                                                    |                                                                         |                                                                 |                                                                                                    |

 $\times$ 

Неможлива зміна статусу заявки без доданого фото зі статусу **Чернетка** в статус **Замовлення**. Система про це сповістить.

З'являється інформативне повідомлення Помилка зміни статусу.

Увага! Переведення в статус Формування можливе лише при наявності фото в картці замовлення!

| _                                                 | _                                                        | _                     |                                                                | С Помилка зміни статусу                                                                                                    |
|---------------------------------------------------|----------------------------------------------------------|-----------------------|----------------------------------------------------------------|----------------------------------------------------------------------------------------------------|
| •                                                 | Паралель<br>Цифрове поле<br>По батькові<br>Тексторе поле | Клас<br>Текстове поле | Замовлення<br>Тексторе поле<br>Партія<br>Тексторе поле         | Статус замовлення<br>Фернетка<br>Формування<br>Виготовлення<br>Самана<br>Саманана<br>Саманана<br>Саманана<br>Саманана<br>Саманана<br>Саманана<br>Саманана<br>Саманана<br>Саманана<br>Саманана<br>Саманана<br>Саманананананананананананананананананана |
| Зміна статусу замовленн<br>• Статус<br>Формування | я учнівського квитка                                     | ×                     |                                                                | <ul> <li>Деактивоване</li> <li>Скасоване</li> <li>Фото відсутнє</li> </ul> Змінити статус Додати до партії                                                                                                    |
| * Коментар<br>Зміна статусу<br>).21<br>Ian        |                                                          | 0                     | Дессий до<br>Не зазначено<br>Гозифон зонитона<br>099-222-77-55 | оно<br>Відстутне<br>France @test<br>21.00.000 Радонце<br>радонце<br>радон<br>радонце<br>радонце<br>радонце<br>радонце<br>радонце<br>радонце<br>радонце<br>радонце<br>радонце<br>радонце<br>радонце<br>радонце<br>радонце<br>радонце<br>радон<br>радон<br>ра<br>ра<br>ра<br>ра<br>ра<br>ра<br>ра<br>ра<br>ра<br>ра<br>ра<br>ра<br>ра                                                                                                    |
| Чернетка Дит<br>2011                              | арадуулания<br>9-10-21 11:58:14<br><b>Ж Відмінити</b>    | ⊿<br>1 ✔ Зберегти     | Докомб до<br>Не зазначено                                      | Редагувати                                                                                                    |

Якщо фото було додано в Навчальному процесі, але ви не формували ще замовлення на учнів, то батьки можуть зробити замовлення з ОКК. Замовлення батьків ви зможете побачити в розділі Замовлення.

# 5. Пошук учнів закладу

Необхідно перейти на вкладку Учні.

| =                                  | РЕЄСТР ДІТЕЙ КИЄВА / УЧНІВСЬКІ КВИТКІ                    | и                                         |                                         | 4                                          | User Openid2 Test 🕤 Вийти 🚺                                             |
|------------------------------------|----------------------------------------------------------|-------------------------------------------|-----------------------------------------|--------------------------------------------|-------------------------------------------------------------------------|
| 🞓 Учні<br>🔝 Замовлення<br>🗑 Партії | <ul> <li>Фільтри</li> <li>Пошук учнів м.Києва</li> </ul> |                                           |                                         |                                            | Кількість рядків у вибірці 🗸 10                                         |
|                                    | Район<br>Довідник<br>Прізвище учня                       | Заклад освіти<br>Довідник                 | Паралель<br>Цифрове поле<br>По батькові | Клас<br>Текстове поле<br>Учнівський квиток | Статус учнівського квитка<br>Активований<br>Деактивований               |
|                                    | Текстове поле<br>Q Пошук Відмінити                       | Текстове поле Показати лише обрані картки |                                         | Текстове поле                              | <ul> <li>Відстутній</li> <li>Застарів</li> <li>Фото відсутнє</li> </ul> |
|                                    | 木 📄 Знайдено (0)                                         |                                           | 🕄 Оновити                               |                                            | + Створити замовлення                                                   |

В розділі відображаються учні вашого закладу освіти, анкети яких були внесені в сервіс Навчальний процес.

Ліворуч відображаються фільтри, по яким можна буде здійснювати пошук учнівських квитків після виготовлення принаймні першої партії квитків для закладу.

- Картки учнів, яким квитки буде виготовлено будуть мати статус Активований.

- Статус **Деактивований** – будуть мати статус загублені, зіпсовані квитки, а також квитки дітей, які покинули заклад.

- Статус Застарів буде в учнівських, яких сплив термін дії.

При першому замовленні учнівських квитків всі анкети будуть мати статус Відсутній.

# 6. Додавання фото до картки учня

Для того, щоб додати фото до замовлення, необхідно перейти на вкладку **Замовлення**.

| ≡                                  | РЕЄСТР ДІТЕЙ КИЄВА / ЗАМОВЛЕННЯ УЧН                                            | НВСЬКИХ КВИТКІВ                                                                    |                                                                           |                                                        | 🛓 User Openid2 Test 🛛 Вийти 🇱                                                                                           |
|------------------------------------|--------------------------------------------------------------------------------|------------------------------------------------------------------------------------|---------------------------------------------------------------------------|--------------------------------------------------------|----------------------------------------------------------------------------------------------------|
| 🗢 Учні<br>🖪 Замовлення<br>📜 Партії | <ul> <li>Фільтри</li> <li>Пошук замовлень учнівська</li> </ul>                 | ких квитків м.Києва                                                                |                                                                           |                                                        | Кількість рядків у вибірці 🗸 10                                                                                         |
| I                                  | Район<br>Довідник •<br>Прізвище дитини<br>Текстове поле<br>Q Пошук Ж Відмінити | Заклад освіти<br>Довідник •<br>м'я<br>Текстове поле<br>Показати лише обрані картки | Паралель Клас<br>Цифрове пол Текстове пол<br>По батькові<br>Текстове поле | Замовлення<br>Текстове поле<br>Партія<br>Текстове поле | Статус замовлення<br>Чернетка<br>Формування<br>Виготовлення<br>Активоване<br>Деактивоване<br>Скасоване<br>Фото відсутнє |
|                                    | ▲ 🗍 Знайдено (0)                                                               |                                                                                    | С Оновити                                                                 | <b>3</b> 3                                             | мінити статус 🛛 🗮 Додати до партії                                                                                      |

В фільтрі Статус замовлення відмітити чекбокс Чернетка.

| ≡                        | РЕЄСТР ДІТЕЙ КИЄВА / ЗАМОВЛЕННЯ УЧ | НВСЬКИХ КВИТКІВ               |               |            | 🛔 User Openid2 Test 🛛 Вийти 🚺                        |
|--------------------------|------------------------------------|-------------------------------|---------------|------------|------------------------------------------------------|
| 🗢 Учні                   | 🔨 Фільтри                          |                               |               |            | Кількість рядків у вибірці 🗸 10                      |
| 🔚 Замовлення<br>📜 Партії | 🔚 Пошук замовлень учнівсь          | ких квитків м.Києва           |               |            |                                                      |
|                          | Район                              | Заклад освіти                 | Паралель Клас | Замовлення | Статус замовлення                                    |
|                          | Прізвище дитини                    | M,a                           | По батькові   | Партія     | <ul> <li>Формування</li> <li>Виготовлення</li> </ul> |
|                          | Текстове поле                      |                               |               |            | <ul> <li>Активоване</li> <li>Деактивоване</li> </ul> |
|                          | <b>Q Пошук</b> Відмінити           | 📄 Показати лише обрані картки |               |            | <ul> <li>Скасоване</li> <li>Фото відсутнє</li> </ul> |

## Відображено всі картки замовлення обраного статусу замовлення.

|                          | РЕЄСТР ДІТЕЙ КИЄВА / ЗАМОВЛЕННЯ УЧНІВСЬКИХ КВИТКІВ                                  |                                                        | 👗 User Openid2 Test                                             | 🗧 🗄 Вийти 📲                     |
|--------------------------|-------------------------------------------------------------------------------------|--------------------------------------------------------|-----------------------------------------------------------------|---------------------------------|
| 🚌 Учні                   | <ul> <li>Фільтри</li> </ul>                                                         |                                                        | Кількість ряд                                                   | ків у вибірці 🛛 🗙 10            |
| 🔛 Замовлення<br>📜 Партії | 題 Пошук замовлень учнівських квитків м.Києва                                        |                                                        |                                                                 |                                 |
|                          | Район Заклад освіти                                                                 | Паралель Клас                                          | Замовлення Статус зам                                           | овлення                         |
|                          | Довідник 🔻 Довідник                                                                 | • Цифрове пол                                          | Текстове поле                                                   | етка                            |
|                          | Прізвище дитини Ім'я                                                                | По батькові                                            | Партія                                                          | товлення                        |
|                          | Текстове поле                                                                       |                                                        | Текстове поле                                                   | воване                          |
|                          | <b>Q Пошук</b> Відмінити 🔲 Показати лише обр                                        | рані картки                                            | <ul> <li>Девк</li> <li>Скас</li> <li>Фото ві</li> </ul>         | оване<br>јдсутне                |
|                          | ▲ 🗋 Знайдено (336)                                                                  | С Оновити                                              | 🖋 Змінити статус                                                | 🕇 Додати до партії              |
|                          | 🔨 🔲 Надежкіна Аліна Сергіївна                                                       | Учнівський хвиток Виданий<br>Не зазначено Не зазначено | Дійсний до Фото<br>Не зазначено О Перегляну                     | ути                             |
|                          | Школа I-III ступенів №104 імені О.Ольжича Оболонського району м. Киє                | ва, паралель 7, клас 7-А                               |                                                                 |                                 |
|                          | Аата народження Сейдецтво про народження<br>17.11.2006 I-ФП 049437 від 29.11.2006   | замовник<br>User Openid2 Test                          | Temepon zavoznowa E-mail zavoznowa<br>0951234567 kyivid.test@ul | kr.net                          |
|                          | Чернетка / Історія Замовленн                                                        | я: 48e8f6c9-878c-4c99-85e0-d Партія: Не зазначено      | Дата редагуванно<br>31.08.2019                                  | в Редактор<br>User Openid2 Test |
|                          |                                                                                     |                                                        |                                                                 | 🖋 Редагувати                    |
|                          | Ніділько Дмитро Сергійович                                                          | Учнівський канток Виданий<br>Не зазначено Не зазначено | Дійсний до Фото<br>Не зазначено 🙆 Відстутиє                     |                                 |
|                          | Школа I-III ступенів №226 Оболонського району м. Києва, паралель 6, к.              | лас 6-А                                                |                                                                 |                                 |
|                          | Дата народження Сејдоцтво про народження<br>04.04.2006 🚽 1-БК 044989 Від 28.04.2006 | Замоеник<br>User Openid2 Test                          | Tereфoн замовника E-mail замовника<br>0951234567 kyivid.test@ul | kr.net                          |
|                          | Чернетка 🖍 Історія Замовленн                                                        | ия: 2f53ae22-f86b-4274-983b-8 Партія: Не зазначено     | Дата редатуванн<br>29.08.2019                                   | a Pagaktop<br>User Openid2 Test |
|                          |                                                                                     |                                                        |                                                                 | 🖋 Редагувати                    |

Натисніть на Редагування будь якої картки у якої фото Відсутнє.

Система відображає форму редагування картки Замовлення.

|                      | РЕЄСТР ДІТЕЙ КИЄВА / ЗАМОВЛЕННЯ УЧНІВСЬКИХ КВИТКІВ                                                                     |                                                                            |                                               | 🛔 User Openid2 Test 🛛 🖞 Вийти                                              |
|----------------------|----------------------------------------------------------------------------------------------------|----------------------------------------------------------------------------|-----------------------------------------------|----------------------------------------------------------------------------|
| Учні                 | <ul> <li>Фільтри</li> </ul>                                                                                            |                                                                            |                                               | Кількість рядків у вибірці 🗸                                               |
| Замовлення<br>Партії | 😝 Пошук замовлень учнівських квитків м.Ки                                                                              | EBa                                                                        |                                               |                                                                            |
|                      | Район Заклад освіти                                                                                                    | Паралель Клас                                                              | Замовлення                                    | Статус замовлення                                                          |
|                      | Довідник 👻 Довідник                                                                                                    | <ul> <li>Цифрове пол</li> <li>Текстове пол</li> </ul>                      |                                               | 🖉 📃 Чернетка                                                               |
|                      | Прізвище дитини Ім'я                                                                                                   | По батькові                                                                | Партія                                        | Виготовлення                                                               |
|                      | Текстове поле Текстове поле                                                                                            |                                                                            |                                               | Активоване                                                                 |
|                      | <b>Q Пошук</b> Відмінити 📄 Показати лиц                                                                                | ше обрані картки                                                           |                                               | <ul> <li>Деактивоване</li> <li>Скасоване</li> <li>Фото відсутнє</li> </ul> |
|                      | Знайдено (335)                                                                                                    | С Оновити                                                                  |                                               | Змінити статус 🛛 📜 Додати до парт                                          |
|                      | Ніділько Дмитро Сергійович                                                                                             | Учевський святос Ведений<br>Не зазначено Не зазначено                      | да <sup>дсной</sup> до<br><b>Не зазначено</b> | ото Відстутне                                                              |
|                      | Для народниния Магалов Солонського раному м. кнева, парамя<br>Для народниния<br>04.04.2006 1-БК 044989 від 28.04       | 3avcenne<br>.2006 User Openid2 Test                                        | Телефон замовника<br>0951234567               | E-mail zasossona<br>kyivid.test@ukr.net                                    |
|                      | Чернетка 🖌 Історія Замо                                                                                                | влення: 2f53ae22-f86b-4274-983b-8 Партія: Не зазначе                       | но                                            | Дата редакування Редактор<br>29.08.2019 User Openid2 Test                  |
|                      |                                                                                                    |                                                                            |                                               | 📕 🖉 Редагуват                                                              |
|                      | 🔨 📄 Перепелиця Людмила Русланівна                                                                                      | Учёксьой явлос Відений<br>Не зазначено Не зазначено                        | дійсний до<br><b>Не зазначено</b>             | ооо<br>Переглянути                                                         |
|                      | Школа I-III ступенів №8 Оболонського району м. Києва. паралель<br>Дята народжения<br>23 10 2002 – Luka 42722 ніс. 20 3 | , 10, клас 10-В                                                            | Телефон замоеника                             | E-mail замовника<br>Invited texts (Studies post                            |
|                      | Чернетка ✓ Історія Замо                                                                                                | доог Openio2 Test<br>влення: 1fbeec83-012e-48fd-96c0-82 Партія: Не зазначе | 0951234567<br>HO                              | Agra pegarysawwa<br>26.08.2019 User Openid2 Test                           |
|                      |                                                                                                    |                                                                            |                                               | ✓ Редатуват                                                                |

| пеціалізована школа № 64, па | ралель 8, клас 8-В                                      |
|------------------------------|---------------------------------------------------------|
|                              | Длогуш Бажена<br>Владиславівна                          |
|                              | Дані учня                                               |
|                              | Дата народження<br>08.08.2005                           |
| <b>1</b> Оберіть файл        | Свідоцтво про народження<br>І-БК №024666 від 19.08.2005 |
|                              | Дані замовника                                          |
|                              | Замовник<br>User Openid2 Test                           |
|                              | Телефон замовника<br>0951234567                         |
|                              | E-mail замовника<br>kyivid.test@ukr.net                 |
| римітка                      |                                                         |
| Текстове поле                |                                                         |
| Uanyatya                     | Дата редагування Редактор                               |

- 1. Натисніть кнопку Обрати фото та додати зображення.
- 2. Ввести текст в поле **Примітка** (це поле не обов'язкове для заповнення).

| Спеціалізована школа № 64, | паралель 8, клас 8-В                                      |
|----------------------------|-----------------------------------------------------------|
|                            | Длогуш Бажена<br>Владиславівна                            |
|                            | Дані учня                                                 |
| 🕹 Оберіть файл             | Дата народження<br>08.08.2005                             |
|                            | Свідоцтво про народження<br>І-БК №024666 від 19.08.2005   |
|                            | Дані замовника                                            |
|                            | Замовник<br>User Openid2 Test                             |
|                            | Телефон замовника<br>0951234567                           |
|                            | E-mail замовника<br>kyivid.test@ukr.net                   |
| Примітка                   |                                                           |
| Текстове поле              |                                                           |
| Чернетка                   | Дата редагування Редактор<br>22.08.2019 User Openid2 Test |

# Додане зображення відображається у вікні.

| <image/>                                                                                                    | пеціалізована школа № 64, пар                                                                                                    | ралель 8, клас 8-В                                                                                                    |
|----------------------------------------------------------------------------------------------------|----------------------------------------------------------------------------------------------------|----------------------------------------------------------------------------------------------------|
| <image/>                                                                                                    | Í                                                                                                    | Длогуш Бажена<br>Владиславівна                                                                                                    |
| <text><text><text><text><text><text><text><text><text><text><text></text></text></text></text></text></text></text></text></text></text></text>                                                                                                    |                                                                                                    | Дані учня                                                                                                    |
|                                                                                                    |                                                                                                    | Дата народження<br>08.08.2005                                                                                                    |
| Дана замовника         Замовника         Замовника         Оргонід Тела         Замовника         Оргонід Тела         Симовника         Оргонід Тела         Филоника         Оргонід Тела         Симовника         Оргонід Тела         Филонака         Филонака         Филонака         Филонака         Филонака         Филонака         Филонака         Фоло було додано батьками учня, вже використовувалось при створенні Заград, паспорту         Чернетка       Фалоранова         Филонака       Фалоранова         Симовика       Фалоранова         Филонака       Фалоранова         Симова       Фалорана         Фалорана       Фалорана         Филонака       Фалорана         Филонака       Фалорана         Филонака       Фалорана         Филонака       Фалорана         Филонака       Фалорана         Филонака       Фалорана         Филонака       Фалорана         Филонака       Фалорана         Филонака       Фалорана         Филонака       Филонака <td></td> <td>Свідоцтво про народження<br/>І-БК №024666 від 19.08.2005</td>                                                                                                    |                                                                                                    | Свідоцтво про народження<br>І-БК №024666 від 19.08.2005                                                                                                    |
| Замовник<br>User Openid2 Test<br>Телефон замовника<br>Morial замовника<br>Kvivid.test@ukr.net<br>Тримітка<br>Фото було додано батьками учня, вже використовувалось при<br>створенні Загран, паспорту<br>Чернетка<br>Фото було додано батьками учня, вже використовувалось при<br>створенні Загран, паспорту                                                                                                    |                                                                                                    | Дані замовника                                                                                                    |
| Эрановника<br>учий.test@ukr.net       Тримітка       Фото було додано батьками учня, вже використовувалось при<br>створенні <u>Загран</u> , паспорту       Чернетка     Дата ридатувания<br>22.82.009       Чернетка     Дата ридатувания<br>22.82.009       Чернетка     Дата ридатувания<br>22.82.009       Чернетка     Дата ридатувания<br>22.82.009       Чернетка     Дата ридатувания<br>22.82.009       Ката ридатувания<br>74741а2-2028-4312-аb97-61d739988181       Texteinisobaena школа № 64, паралель 8, клас 8-8       Пото учи баджена<br>владисиславівна       Сото учи баджена<br>8.08.2005       Сарацико про народження<br>1-ВК №224666 від 19.08.2005       Сарацико про народження<br>1-ВК №224666 від 19.08.2005       Сарацико про народження<br>1-ВК №224666 від 19.08.2005       Сарацико про народження<br>1-ВК №224666 від 19.08.2005       Сарацико про народження<br>1-ВК №224666 від 19.08.2005       Сарацико про народження<br>1-ВК №224666 від 19.08.2005       Сарацико про народження<br>1-ВК №224666 від 19.08.2005       Сарацико про народження<br>1-ВК №224666 від 19.08.2005       Сарацико про народження<br>1-ВК №224666 від 19.08.2005       Сарадовника<br>2051234567       Сарадовника<br>2051234567       Сарадовника<br>2051234567       Сарадовника<br>2051234567       Сарадовника<br>2051234567       Сарадовника<br>2051234567       Сарадовника<br>2051234567       Сарадовника<br>2051234567       Сарадовника<br>2051234567   <                                                                                                    |                                                                                                    | Замовник<br>User Openid2 Test                                                                                                    |
| Римптка         Фото було додано батьками учня, вже використовувалось при створенні Загран. паспорту         Чернетка       Дата родатування<br>22.00.2019       Редастор<br>Следована и Салорони Салорони                                                                                                    |                                                                                                    | Телефон замовника<br>0951234567                                                                                                    |
| Тримітка<br>Фото було додано батьками учня, вже використовувалось при<br>створенні <u>Загран</u> , паспорту<br>Чернетка<br>Для арданування<br>2202.2019<br>Светорение Те<br>2202.2019<br>Светорение Те<br>2202.2019<br>Светорени |                                                                                                    | E-mail замовника<br>kvivid.test@ukr.net                                                                                                    |
| Фото було додано батьками учня, вже використовувалось при<br>створенні Загран. паспорту<br>Чернетка<br>Фантор<br>22.02.019<br>Мата редатувалия<br>С Відмінити<br>С Збере<br>С СТДИНТЬ КНОПКУ Зберегти.<br>С С С<br>С С<br>С С<br>С С<br>С<br>С<br>С<br>С<br>С<br>С<br>С<br>С<br>С<br>С<br>С<br>С<br>С                                                                                                    | Тримітка                                                                                                    |                                                                                                    |
| Кармінити ✓ Збере<br>испіть кнопку Зберегти.          едагування замовлення<br>Тя́ззаг2-2028-4312-аb97-61d739988181         neцiaлiзована школа № 64, паралель 8, клас 8-8         Image: Strain Strain Strai                                                                                                    | Чернетка                                                                                                    | Дата редатування Редактор<br>22.08.2019 User Openid2 Test                                                                                                    |
| иецiалiзована школа № 64, паралель 8, клас 8-8<br><b>Длогуш Бажена</b><br><b>Дладиславівна</b><br>Дані учня<br>Дата народження<br>08.08.2005<br>Свідоцтво про народження<br>1-БК №024666 від 19.08.2005<br>Свідоцтво про народження<br>1-БК №024666 від 19.08.2005<br>Дані замовника<br>Изег Орепіd2 Test<br>Телефон замовника<br>0951234567<br>Е-mail замовника<br>kyivid.test@ukr.net                                                                                                    | едагування замовлення                                                                                                    |                                                                                                    |
| Фото було додано батъками учня, вже використовувалось при створани загран. паспорту                                                                                                    | 37f431a2-2028-4312-ab97-61c                                                                                                    | ±739988181                                                                                                    |
| Иннуння         Дата народження         08.08.2005         Свідоцтво про народження         1-БК №024666 від 19.08.2005         Дані замовника         Замовник         Замовник         Органованованика         Органованика         Органованика                                                                                                    | 87f431a2-2028-4312-ab97-61с<br>Спеціалізована школа № 64, парали                                                                          | <b>1739988181</b><br>ель 8, клас 8-В                                                                                                    |
| <text><text><text><text><text><text><text><text><text><text></text></text></text></text></text></text></text></text></text></text>                                                                                                    | 3 <b>7f431a2-2028-4312-ab97-61c</b><br>Спеціалізована школа № 64, парале<br>Ш                                                             | Х<br>4739988181<br>ель 8, клас 8-8<br>Длогуш Бажена<br>Владиславівна                                                                                                    |
| Свідоцтво про народження<br>Г-БК №024666 від 19.08.2005<br>Дані замовника<br>Замовника<br>Замовника<br>Озг1234567<br>Е-таії замовника<br>Кутіd.test@ukr.net<br>Римітка<br>Фото було додано батьками учня, вже використовувалось при<br>створенні Загран. паспорту                                                                                                    | 7f431a2-2028-4312-ab97-61c<br>пеціалізована школа № 64, параля<br>Ш                                                                       | Х<br>4739988181<br>ель 8, клас 8-8<br>Длогуш Бажена<br>Владиславівна<br>Дані учня                                                                                                    |
| Дані замовника<br>Замовник<br>User Openid2 Test<br>Телефон замовника<br>0951234567<br>Е-mail замовника<br>kyivid.test@ukr.net<br>Фото було додано батьками учня, вже використовувалось при<br>створенні Загран. паспорту                                                                                                    | 7f431a2-2028-4312-ab97-61с<br>іпеціалізована школа № 64, парали<br>Ш                                                                      | Х<br>4739988181<br>ель 8, клас 8-8<br>Длогуш Бажена<br>Владиславівна<br>Дані учня<br>Дата народження<br>08.08.2005                                                                                                    |
| Замовник<br>User Openid2 Test<br>Телефон замовника<br>0951234567<br>Е-mail замовника<br>kyivid.test@ukr.net<br>Фото було додано батьками учня, вже використовувалось при<br>створенні Загран. паспорту                                                                                                    | а <b>7f431a2-2028-4312-ab97-61c</b><br>Спеціалізована школа № 64, парали<br>Ф                                                             | Х<br>4739988181<br>ель 8, клас 8-8<br>Алогуш Бажена<br>Владиславівна<br>Дані учня<br>Дата народження<br>08.08.2005<br>Свідоцтво про народження<br>I-БК №024666 від 19.08.2005                                                                                                    |
| Телефон замовника<br>0951234567<br>Е-mail замовника<br>kyivid.test@ukr.net<br>Фото було додано батьками учня, вже використовувалось при<br>створенні Загран. паспорту                                                                                                    | а <b>7f431a2-2028-4312-ab97-61c</b><br>Спеціалізована школа № 64, парали<br>Ф                                                             | Х<br>4739988181<br>ель 8, клас 8-В<br>Длогуш Бажена<br>Владиславівна<br>Дані учня<br>Дата народження<br>08.08.2005<br>Свідоцтво про народження<br>1-БК №024666 від 19.08.2005<br>Дані замовника                                                                                                    |
| Е-mail замовника<br>kvivid.test@ukr.net<br>римітка<br>Фото було додано батьками учня, вже використовувалось при<br>створенні Загран. паспорту                                                                                                    | а <b>7f431a2-2028-4312-ab97-61c</b><br>Спеціалізована школа № 64, парали<br>Ф                                                             | Х<br>4739988181<br>ель 8, клас 8-8<br><b>Длогуш Бажена<br/>Владиславівна</b><br>Дані учня<br>Дата народження<br>08.08.2005<br>Свідоцтво про народження<br>1-БК №024666 від 19.08.2005<br>Дані замовника<br>Замовник<br>User Openid2 Test                                                                                                    |
| римітка<br>Фото було додано батьками учня, вже використовувалось при<br>створенні Загран. паспорту<br>Чернетка                                                                                                    | а <b>7f431a2-2028-4312-ab97-61c</b><br>Спеціалізована школа № 64, парали<br>Ф                                                             | Х<br>4739988181<br>ель 8, клас 8-В<br>Алогуш Бажена<br>Владиславівна<br>Аані учня<br>Дата народження<br>08.08.2005<br>Свідоцтво про народження<br>1-БК №024666 від 19.08.2005<br>Аані замовника<br>Замовник<br>User Openid2 Test<br>Телефон замовника<br>0951234567                                                                                                    |
| Фото було додано батьками учня, вже використовувалось при<br>створенні Загран. паспорту                                                                                                    | а <b>7f431a2-2028-4312-ab97-61c</b><br>Спеціалізована школа № 64, парали<br>Ф                                                             | Х<br>алзууна<br>кла 8.<br>Клас 8-В<br>Алогуш Бажена<br>Бладиславівна<br>Аані учня<br>Дата народження<br>08.08.2005<br>Свідоцтво про народження<br>1-БК №024666 від 19.08.2005<br>Дані замовника<br>Замовник<br>User Openid2 Test<br>Телефон замовника<br>0951234567<br>Е-mail замовника<br>kyivid.test@ukr.net                                                                                                    |
| Чернетка Дата редактор                                                                                                    | З <b>7f431a2-2028-4312-ab97-61c</b><br>Спецiалізована школа № 64, парали<br>Ф                                                             | Хатазуунаята Катазуунаята Катазуунаята Катазикаята Кана какаята Кана какаята Ка |
| 22.08.2019 User Openid2 Test                                                                                                    | 7f431a2-2028-4312-ab97-61c<br>пеціалізована школа № 64, парали<br>Примітка<br>Фото було додано батьками учи<br>створенні Загран. паспорту | Х<br>алзууравава<br>аль 8, клас 8-8<br><b>Далогуш Бажена<br/>бладиславівна</b><br>Дані учня<br>Дата народження<br>08.08.2005<br>Свідоцтво про народження<br>1-БК №024666 від 19.08.2005<br>Дані замовника<br>Озгозановника<br>0951234567<br>Е-mail замовника<br>Куіvid.test@ukr.net                                                                                                    |

- 1. З'являється повідомлення про успішне редагування замовлення
- 2. В картці замовлення з'являється кнопка Переглянути (фото)

| ≡                       | РЕЄСТР ДІТЕЙ КИЄВА / ЗАМОВЛЕННЯ УЧН                                             | ІВСЬКИХ КВИТКІВ                                            |                                   | Пані змінен                     | ×                                                         |
|-------------------------|---------------------------------------------------------------------------------|------------------------------------------------------------|-----------------------------------|---------------------------------|-----------------------------------------------------------|
| 🔊 Учні                  | <ul> <li>Фільтри</li> </ul>                                                     |                                                            |                                   |                                 |                                                           |
| на замовлення<br>Партії | 🚝 Пошук замовлень учнівськ                                                      | их квитків м.Києва                                         |                                   |                                 |                                                           |
|                         | Район                                                                           | Заклад освіти                                              | Паралель Клас                     | Замовлення                      | Статус замовлення                                         |
|                         | Довідник 🔻                                                                      | Довідник 👻                                                 | Цифрове по Текстове пол           |                                 | Чернетка                                                  |
|                         | Прізвище дитини                                                                 | Ім'я                                                       | По батькові                       | Партія                          | Виготовлення                                              |
|                         | Длогуш                                                                          | Текстове поле                                              |                                   |                                 | <ul> <li>Активоване</li> <li>Деактивоване</li> </ul>      |
|                         | <b>Q Пошук</b> Відмінити                                                        | 📄 Показати лише обрані картки                              |                                   |                                 | <ul> <li>Скасоване</li> <li>Фото відсутнє</li> </ul>      |
|                         | 🔨 🔲 Знайдено (2)                                                                |                                                            | С Оновити                         | 🖋 Змінити                       | статус 🐂 Додати до партії                                 |
|                         | 🔨 📄 Длогуш Бажена Владиславів                                                   | Чибской канток<br>На Не зазначе                            | ено Не зазначено                  | Дійській до<br>Не зазначено     | оото<br>О Переглянути                                     |
|                         | Спеціалізована школа № 64, паралель 8,<br>Примітка: Фото було додано батьками у | клас 8-8<br>иня, вже використовувалось при створенні Загра | н. паспорту                       |                                 |                                                           |
|                         | Дата народжение С<br>08.08.2005                                                 | адоцтво про народжения<br>БК№224666 від 19.08.2005         | Banoteere<br>User Openid2 Test    | Телефон замоеника<br>0951234567 | E mail замовника<br>kyivid.test@ukr.net                   |
|                         | Чернетка 🖌 Історія                                                              | Замовлення: 37f431a2-202                                   | 8-4312-ab97-6 Партія: Не зазначен | 0                               | Дата редакування Редактор<br>22.08.2019 User Openid2 Test |
|                         |                                                                                 |                                                            |                                   |                                 | 🖋 Редагувати                                              |

Якщо розміщене фото потрібно замінити через невідповідність документу, потрібно натиснути на **Переглянути** та **Видалити** фото.

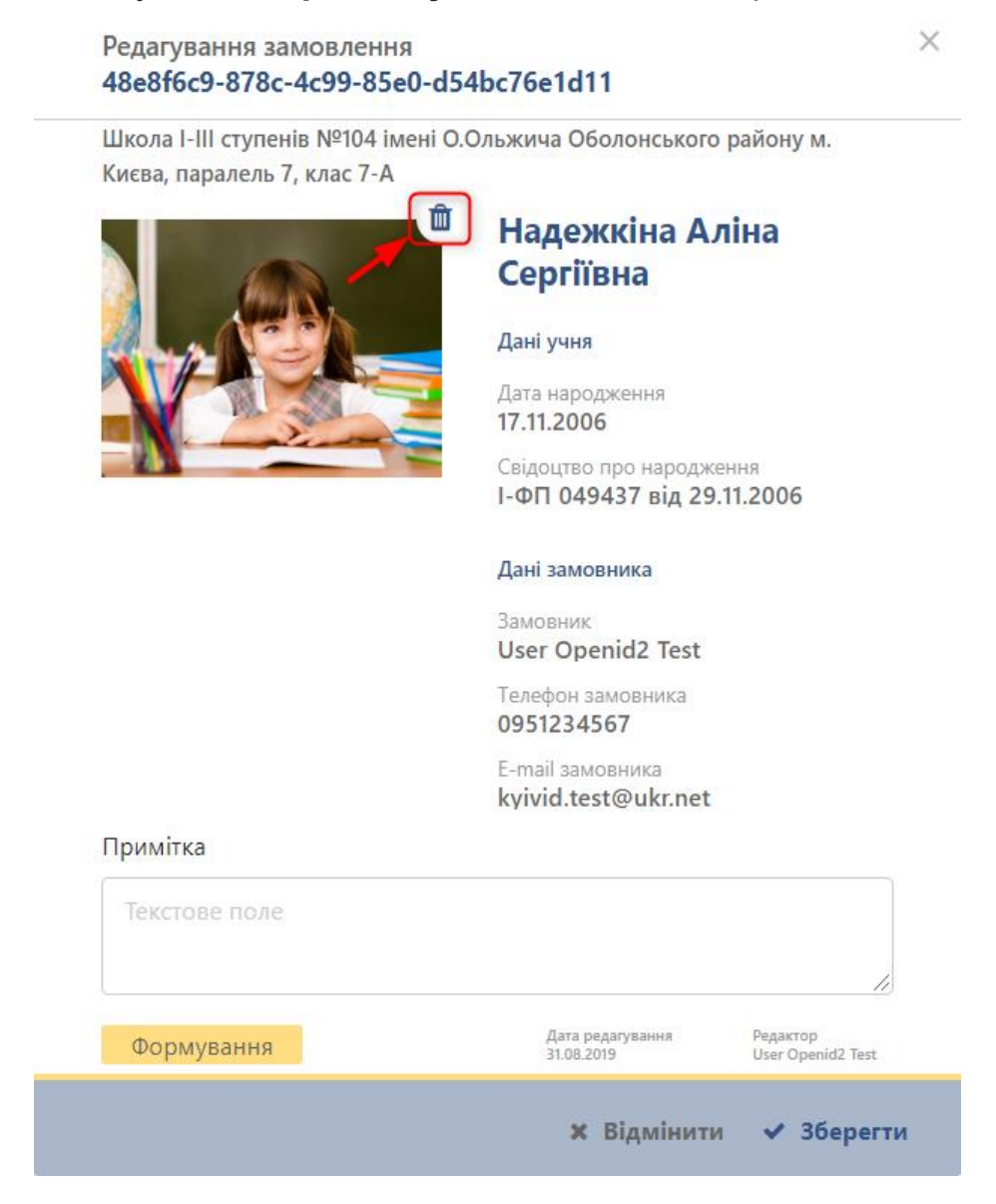

## Розгортання/згортання додаткових властивостей окремої картки

Необхідно перейти на вкладку Замовлення.

| ≡                                  | РЕЄСТР ДІТЕЙ КИЄВА / ЗАМОВЛЕННЯ УЧН                           | ІВСЬКИХ КВИТКІВ                 |                                                                  |                             | 🌡 User Openid2 Test 🗧 Вийти 👥                                              |
|------------------------------------|---------------------------------------------------------------|---------------------------------|------------------------------------------------------------------|-----------------------------|----------------------------------------------------------------------------|
| 🗢 Учні<br>🔝 Замовлення<br>🚡 Партії | <ul> <li>Фільтри</li> <li>Пошук замовлень учнівськ</li> </ul> | Кількість рядків у вибірці 👽 10 |                                                                  |                             |                                                                            |
| · · ·                              | Район<br>Довідник 👻                                           | Заклад освіти<br>Довідник 👻     | Паралель         Клас           Цифрове пол         Текстове пол | Замовлення<br>Текстове поле | Статус замовлення<br>Чернетка<br>Формування                                |
|                                    | Прізвище дитини<br>Текстове поле                              | Ім'я<br>Текстове поле           | По батькові<br>Текстове поле                                     | Партія<br>Текстове поле     | <ul> <li>Виготовлення</li> <li>Активоване</li> <li>Деактивоване</li> </ul> |
|                                    | <b>Q</b> Пошук <b>Ж</b> Відмінити                             | 🔲 Показати лише обрані картки   |                                                                  |                             | <ul> <li>Скасоване</li> <li>Фото відсутнє</li> </ul>                       |
|                                    | 🔨 🗋 Знайдено (0)                                              |                                 | 😂 Оновити                                                        |                             | Змінити статус 🐂 Додати до партії                                          |

## Натисніть на Пошук.

| =                                              | РЕЄСТР ДІТЕЙ КИЄВА / ЗАМОВЛЕННЯ | 🛔 User Openid2 Test 🛛 Вийти 🗱     |               |            |                                                      |
|------------------------------------------------|---------------------------------|-----------------------------------|---------------|------------|------------------------------------------------------|
| 🗢 Учні                                         | <ul> <li>Фільтри</li> </ul>     |                                   |               |            | Кількість рядків у вибірці 🗸 10                      |
| <ul> <li>Замовлення</li> <li>Партії</li> </ul> | 🔠 Пошук замовлень учні          |                                   |               |            |                                                      |
|                                                | Район                           | Заклад освіти                     | Паралель Клас | Замовлення | Статус замовлення                                    |
|                                                | Довідник                        | Довідник                          | Цифрове пол   |            | <ul> <li>Чернетка</li> <li>Формування</li> </ul>     |
|                                                | Прізвище дитини                 | Ім'я                              | По батькові   | Партія     | 🔲 🔳 Виготовлення                                     |
|                                                | Текстове поле                   |                                   |               |            | <ul> <li>Активоване</li> <li>Деактивоване</li> </ul> |
|                                                | <b>Q Пошук Х</b> Відмін         | ити 🔲 Показати лише обрані картки |               |            | Фото відсутнє                                        |

## Відображаються всі картки в системі.

|                  | РЕССТР ДПЕЙ КИСВА / ЗАМОВЛЕНИЯ У НІВСВА                                                                                                    | ИХ КВИТКІВ                                                                                                    |                                                                                                    | 🚢 User Openid2 Test 🛛 🕤 Вийти                                                                                                    |
|------------------|----------------------------------------------------------------------------------------------------|----------------------------------------------------------------------------------------------------|----------------------------------------------------------------------------------------------------|----------------------------------------------------------------------------------------------------|
| ii               | 🔨 Фільтри                                                                                                    |                                                                                                    |                                                                                                    | Кількість рядків у вибірці 💙 1                                                                                                    |
| мовлення<br>ртії | 🔠 Пошук замовлень учнівських кі                                                                                                    | витків м.Києва                                                                                                    |                                                                                                    |                                                                                                    |
|                  | Район Закл                                                                                                    | лад освіти Паралель Кл                                                                                                    | ас Замовлення                                                                                                    | Статус замовлення                                                                                                    |
|                  | Довідник - Да                                                                                                    | овідник 👻 Цифрове пол                                                                                                    | Текстове пол                                                                                                    | 🔲 🧮 Чернетка                                                                                                    |
|                  |                                                                                                    |                                                                                                    |                                                                                                    | 🔲 🧮 Формування                                                                                                    |
|                  | Прізвище дитини Ім'я                                                                                                    | По батькові                                                                                                    | Партія                                                                                                    | 🔲 🔳 Виготовлення                                                                                                    |
|                  | Текстове поле Те                                                                                                    |                                                                                                    |                                                                                                    | Активоване                                                                                                    |
|                  |                                                                                                    |                                                                                                    |                                                                                                    | Деактивоване                                                                                                    |
|                  | Q Пошук Відмінити Г                                                                                                    | Показати лише обрані картки                                                                                                    |                                                                                                    | Скасоване                                                                                                    |
|                  |                                                                                                    |                                                                                                    |                                                                                                    |                                                                                                    |
|                  | <ul> <li>Знайдено (438)</li> </ul>                                                                                                    | С Оновити                                                                                                    | - I                                                                                                    | 🖋 Змінити статус 🛛 🐂 Додати до парті                                                                                                    |
|                  |                                                                                                    | Учеський каиток Ви                                                                                                    | даний Дйсний до                                                                                                    | 0010                                                                                                    |
|                  | Ilikosa I-III crynewia N2104 iwewi 0,0aswawa 060                                                                                                    | пе зазначено п                                                                                                    | е зазначено                                                                                                    | 👩 ыдстутне                                                                                                    |
|                  | Дата народоження Свідоцтво-                                                                                                    | про народжения Замовник                                                                                                    | Телефон заможника                                                                                                    | 1 1                                                                                                    |
|                  | 17.11.2000 1.000                                                                                                    | 40.427 pig 20.11.2006 User Openid2 Test                                                                                                    |                                                                                                    | E-mail savoenica                                                                                                    |
|                  | 17.11.2006 1-0110                                                                                                    | 149457 BID 29.11.2006 User Openid2 Test                                                                                                    | 0951234567                                                                                                    | kyivid.test@ukr.net                                                                                                    |
|                  | Чернетка / Історія                                                                                                    | замовлення: 48e8f6c9-878c-4c99-85e0-d П                                                                                                    | 0951234567<br>артія: Не зазначено                                                                                            | с-лан забаванска<br>kyivid.test@ukr.net<br>Дата радаучаном<br>29.08.2019 Изег Ореніd2 Тех                                                                                                    |
|                  | Чернетка / Історія                                                                                                    | чэчээ г вц 29.1.2009 Оченид тем<br>Замовления: 48e8f6c9-878c-4c99-85e0-d П                                                                                                    | 0951234567<br>артія: Не зазначено                                                                                            | Vorder Handback Steady United Strategy Strategy                                                                                                    |
|                  | 17.11.2006 г-401 0<br>Чернетка и Історія                                                                                                    | ээнэг вод сэлтдолов<br>Замовления: 48e8f6c9-878c-4c99-85e0-d П<br>Ризластично<br>Не зазначено Н                                                                                                    | 0951234567<br>артія: Не зазначено<br>вазначено доющаю<br>е зазначено Не зазначено                                            | kyivid test@ukr.net<br>dra savyaw<br>2002019 Dev devid ter<br>✓ Pegarysatu<br>eve<br>© Blacryse                                                                                                    |
|                  |                                                                                                    | замовлении: 48e8fcc-878c-4c99-85e0-d П<br>Римской литок Врананский И<br>И в завлачено Н<br>Им.Киева, паралеяь 5, кла 6-А                                                                                                    | 0951234567<br>артія: Не зазначено<br>селі<br>в авзначено Не зазначено                                                        | loyivid.test©ukr.net<br>dra nargement<br>datadin<br>✓ Pegarysanu<br>Marco<br>Marco<br>Marc |
|                  | П.11.2006 р.911 0     Чернетка ✓ Історія     Піділько Длингро Сергійович     Шклал.НІІ ступенія №226 Оболонакого району     Для нарадная Сергара                                                                                                    | замовления: 48e8fcc9-678c-4c99-85e0-d П<br>учисской китик. На<br>не зазначено Н<br>ум. Кисаа, паралееь 6, клас 6.А<br>трандарони                                                                                                    | 0951234567<br>артія: Не зазначено<br>вазначено Алондар<br>Не зазначено<br>Тенфо запосняя                                     | lyivid test@ukr.net<br>dra pagements the test@ukr.net<br>Pegarysant<br>Pegarysant<br>test<br>Biggrynee<br>Lotti testeness                                                                                                    |
|                  |                                                                                                    | замовления: 48е8/6с9-678с-4с99-6560-4 П<br>Замовления: 48е8/6с9-678с-4с99-6560-4 П<br>Учирной контор<br>На зазначено Н<br>у К. Киса, паралевь 6, кас 6-А<br>Учирной Цахование Салание Салание С<br>Салание Салание Салание Салание Салание Салание Салание Салание Салание Салание Салание Салание Салание Салание С | 0951234567<br>артія: Не зазначено<br>е зазначено Абона до<br>Не зазначено<br>0951234567                                      | kyivid test@ukr.net<br>Arr negregations<br>Arr of the second of the second                                                                                                    |
|                  | П.11.2008 р.911 0<br>Чернетса ✓ Історія<br>Міділько Дмитро Сергійович<br>Школа I-III ступенія №226 Оболонского району<br>Ос.0.42.006 Сергій Оболонского району<br>Ос.0.42.006 Сергій Оболонского району<br>Ос.0.42.006 Сергій Оболонского району<br>Сергія Сергія Сергія | замовления: 253ае22-1866-4274-9836-8 П                                                                                                    | 0951234567<br>артія: Не зазначено<br>вазначено Не зазначено<br>чезаначено заполном<br>голоро заполном<br>артія: Не зазначено | kyivid test@ukr.net<br>Arr nagarater<br>Rationary<br>Pegaryusan<br>Pegaryusan<br>Pegaryu                                                                                                    |

|                         | PEEC     | ТР ДІТЕЙ КИЄВА / ЗАМОВЛЕННЯ УЧ         | НІВСЬКИХ КВИТКІВ                                       |                                 |                            |                                    |                                 | 🛔 User Openid2 Test 🗧 Вийти 🌉                              |
|-------------------------|----------|----------------------------------------|--------------------------------------------------------|---------------------------------|----------------------------|------------------------------------|---------------------------------|------------------------------------------------------------|
| 🗢 Учні                  | ^        | Фільтри                                |                                                        |                                 |                            |                                    |                                 | Кількість рядків у вибірці 🗸 10                            |
| на Замовлення<br>Партії | 0        | Пошук замовлень учнівсь                | ких квитків м.Києва                                    |                                 |                            |                                    |                                 |                                                            |
|                         | Pa       | йон                                    | Заклад освіти                                          |                                 | Паралель                   | Клас                               | Замовлення                      | Статус замовлення                                          |
|                         |          | Цовідник <b>т</b>                      | Довідник                                               | Ŧ                               |                            | Текстове пол                       |                                 | 🛛 🗖 Чернетка                                               |
|                         | Пр       | ізвище дитини                          | lw'я                                                   |                                 | По батькові                |                                    | Партія                          | <ul> <li>Формування</li> <li>Виготовлення</li> </ul>       |
|                         |          | Гекстове поле                          |                                                        |                                 |                            |                                    |                                 | 🛛 🗖 Активоване                                             |
|                         |          |                                        |                                                        |                                 |                            |                                    |                                 | Скасоване                                                  |
|                         | 12       | Q Пошук 🗙 Відмінити                    | 🔲 Показати лише обрані                                 | картки                          |                            |                                    |                                 | 🔲 Фото відсутнє                                            |
|                         | <b>~</b> | Знайдено (438)                         |                                                        |                                 | С Оног                     | вити                               |                                 | 🖋 Змінити статус 🛛 🐂 Додати до партії                      |
|                         | ~        | Надежкіна Аліна Сергіївна              |                                                        | Учноський конток<br>Не зазначе  | но                         | Інданий<br>Не зазначено            | дасний до<br>Не зазначено       | оото<br>👩 Відстутнє                                        |
|                         |          | Школа I-III ступенів №104 імені О.Ольж | ича Оболонського району м. Києва, г                    | аралель 7, кла                  | c 7-A                      |                                    |                                 |                                                            |
|                         |          | Дата народнення<br>17.11.2006          | Свідоцтво про народжання<br>І-ФП 049437 від 29.11.2006 |                                 | Jaaronsoon<br>User Openid2 | Test                               | Телефон замовника<br>0951234567 | E-mail savonorea<br>kyivid.test@ukr.net                    |
|                         |          | Чернетка 🖌 Історія                     | Замовлення: 4                                          | 8e8f6c9-878d                    | -4c99-85e0-d               | Партія: Не зазначено               |                                 | Дата рядагування Рядактор<br>29.08.2019 User Openid2 Test  |
|                         | ~        | Ніділько Дмитро Сергійович             | 4                                                      | Учнівський канток<br>Не зазначе | но                         | <sub>Виданий</sub><br>Не зазначено | дйоний до<br>Не зазначено       | осто<br>🔁 Відстутнє                                        |
|                         |          | Школа I-III ступенів №226 Оболонськог  | о району м. Києва, паралель 6, клас 6                  | i-A                             |                            |                                    |                                 |                                                            |
|                         |          | Дата народожникя<br>04.04.2006         | Свідоцтво про народження<br>1-БК 044989 від 28.04.2006 |                                 | Jancusor<br>User Openid2   | Test                               | Телефон замовника<br>0951234567 | E-mail zavozovska<br>kyivid.test@ukr.net                   |
|                         |          | Чернетка 🖌 Історія                     | Замовлення: 2                                          | f53ae22-f86b                    | -4274-983b-8               | Партія: Не зазначено               | >                               | Дита рядагуваннов Рядактор<br>29.08.2019 User Openid2 Test |
|                         | ~        | 🗧 Яресько Єва Олексіївна               |                                                        | Veriaculorii sauros<br>QA-0002  |                            | Bridgarenti<br>31.08.2019          | дйсний до<br><b>31.01.2020</b>  | оото<br>ото                                                |
|                         |          | Гімназія №59 імені О.М. Бойченка міста | а Києва, паралель 1, клас 1-А                          |                                 |                            |                                    |                                 |                                                            |

Натисніть на Розгортання/згортання біля лічильника кількості карток.

## Додаткові властивості карток згортаються

| ≡                 | РЕЕСТР ДІТЕЙ КИЄВА / ЗАМОВЛЕННЯ УЧНІВСЬКИХ КВИТКІВ                                                                     |                                                                                                    |                                  | 🛔 User Openid2 Test 📲 Вийти 📕                                                                |
|-------------------|----------------------------------------------------------------------------------------------------|----------------------------------------------------------------------------------------------------|----------------------------------|----------------------------------------------------------------------------------------------|
| 🗢 Учні            | <ul> <li>Фільтри</li> </ul>                                                                                            |                                                                                                    |                                  | Кількість рядків у вибірці 🗸 10                                                              |
| Замовлення Партії | 🚑 Пошук замовлень учнівських квитків м.Києв                                                                            | 3a                                                                                                    |                                  |                                                                                              |
|                   | Район Заклад освіти                                                                                                    | Паралель Клас                                                                                                    | Замовлення                       | Статус замовлення                                                                            |
|                   | Довідник                                                                                                    | • Цифрове пол Текстове пол                                                                                                    |                                  | Чернетка                                                                                     |
|                   | Прізвище дитини Ім'я                                                                                                   | По батькові                                                                                                    | Партія                           | Формування                                                                                   |
|                   | Текстове поле Текстове поле                                                                                            |                                                                                                    |                                  | Активоване                                                                                   |
|                   | <b>Q Пошук</b> Відмінити Показати лише                                                                                 | е обрані картки                                                                                                    |                                  | <ul> <li>Скасоване</li> <li>Фото відсутнє</li> </ul>                                         |
|                   | ✓ □ Знайдено (438)                                                                                                    | С Оновити                                                                                                    |                                  | 🖋 Змінити статус 🛛 🐂 Додати до партії                                                        |
|                   | 🗸 📄 Надежкіна Аліна Сергіївна                                                                                          | Учийський кантос Виданий<br>Не зазначено Не зазначено                                                                                  | дійсний до<br>Не зазначено       | оото<br>Ю Відстутне                                                                          |
|                   | Школа I-III ступенів №1104 імені О.Ольжина Оболонського району м<br>доз нершени по по по по по по по по по по по по по | к Кикаа, паралель 7, клас 7-А<br><sup>Эннотноск</sup><br>006 User Openid2 Test<br>пення: 48e8f6c9-878c-4c99-85e0-d Партія: Не зазначен | Талефон закловника<br>0951234567 | E-mail seveneersa<br>kyivid.test@ukr.net<br>Ars paaryteama<br>2010/2010<br>User OpenSII Test |
|                   | Піділько Дмитро Сергійович<br>Школа І-ІІІ ступенів №226 Оболонського району м. Києва, паралель                         | Учебосної склос Виданної<br>Не зазначено Не зазначено<br>ь 6. клас 6-А                                                                 | Дйоний до<br>Не зазначено        | о∞<br>⊙ Відстутне                                                                            |
|                   | Для народжения<br>04.04.2006 1-БК 044989 від 28.04.2<br>Морчетка с Історія Замова                                      | ооб User Openid2 Test                                                                                                    | Телефон замовника<br>0951234567  | E-mail savoperra<br>kyivid.test@ukr.net                                                      |
| -                 | <ul> <li>Приста с клори</li> <li>Зановл</li> <li>У П Яресько Єва Олексіївна</li> </ul>                                 | Prefected nortex Bogoni<br>QA-0002 31.08.2019                                                                                          | Дйсний до<br><b>31.01.2020</b>   | осто<br>Осто<br>Осто<br>Переглянути                                                          |

Натисніть на галочку Розгортання/згортання біля лічильника кількості карток.

## Додаткові властивості карток розгортаються.

|                      | РЕЄСТР ДІТЕЙ КИЄВА / ЗАМОВЛЕННЯ УЧНІВСЬКИХ КВИТКІВ                                                                                                    |                                                                                                    |                                    | 🛔 User Openid2 Test 📲 Вийти 🚦                                              |
|----------------------|----------------------------------------------------------------------------------------------------|----------------------------------------------------------------------------------------------------|------------------------------------|----------------------------------------------------------------------------|
| Учні                 | <ul> <li>Фільтри</li> </ul>                                                                                                    |                                                                                                    |                                    | Кількість рядків у вибірці 🗸 🕇                                             |
| Замовлення<br>Партії | 🚑 Пошук замовлень учнівських квитків м.Києв                                                                                                    | a                                                                                                    |                                    |                                                                            |
|                      | Район Заклад освіти                                                                                                    | Паралель Клас                                                                                                    | Замовлення                         | Статус замовлення                                                          |
|                      | Довідник 🔹 Довідник                                                                                                    | <ul> <li>Цифрове пол</li> <li>Текстове пол</li> </ul>                                                                |                                    | 🗌 📒 Чернетка                                                               |
|                      | Прізвище дитини Ім'я                                                                                                    | По батькові                                                                                                    | Партія                             | <ul> <li>Формування</li> <li>Виготовлення</li> </ul>                       |
|                      | Текстове поле Текстове поле                                                                                                    |                                                                                                    |                                    | 🗌 📕 Активоване                                                             |
|                      | <b>Q. Пошук</b> Відмінити 🔲 Показати лише                                                                                                    | обрані картки                                                                                                    |                                    | <ul> <li>Деактивоване</li> <li>Скасоване</li> <li>Фото відсутнє</li> </ul> |
|                      | Знайдено (438)                                                                                                    | С Оновити                                                                                                    | /                                  | Змінити статус 🐂 Додати до партії                                          |
|                      | Надежкіна Аліна Сергіївна                                                                                                    | Учеськой контек Виданой<br>Не зазначено Не зазначено                                                                 | Дійсеній до<br><b>Не зазначено</b> | оло<br>👩 Відстутнє                                                         |
|                      | Школа - Ini ступенія МПО4 іменії ООльконча Оболонського разійну м.<br>Для нарадковог<br>17.11.2006 І-ФП 049437 від 29.11.20<br>Марианта с Історія Замовля | киква, паралель 7, клас 7-А<br>Зановного<br>USer Openid2 Test<br>енна: 48e8f6c9-878c-4c99-85e0-d Партія: Не зазначен | Техефон закланика<br>0951234567    | E-mail taxeesexx<br>kyivid.test@ukr.net<br>                                |
|                      |                                                                                                    |                                                                                                    |                                    | <i>∎</i> Редагувати                                                        |
|                      | <ul> <li>Ніділько Дмитро Сергійович</li> <li>Шкова I Школецій №220 Оборонского рабоку и Кисва паравель</li> </ul>                                         | Учёськой салос Виданой<br>На зазначено На зазначено<br>6 клас 6.4                                                    | Добсиной до<br>Не зазначено        | ₀<br>⊙ Відстутне                                                           |
|                      | Для нарадкение на сунение на со оболонського раному и, кинед, параление<br>Для нарадкение<br>04.04.2006 1-БК 044989 від 28.04.20                          | D06 User Openid2 Test                                                                                                | Телефон хамоеника<br>0951234567    | E-mail zavomeersa<br>kyivid.test@ukr.net                                   |
|                      | Чернетка 🖌 Історія Замовл                                                                                                    | ення: 2f53ae22-f86b-4274-983b-8 Партія: Не зазначен                                                                  | 0                                  | Дата рядагування Рядактор<br>29.08.2019 User Openid2 Test                  |
|                      | •                                                                                                    |                                                                                                    |                                    |                                                                            |

| ≡                      | PEECTI     | Р ДІТЕЙ КИЄВА / ЗАМОВЛЕННЯ УЧН                                               | ІВСЬКИХ КВИТКІВ                                                                             |                                   |                                    |                                            | 🛔 User Openid2 Test 📲 Вийти 📲                                              |
|------------------------|------------|------------------------------------------------------------------------------|---------------------------------------------------------------------------------------------|-----------------------------------|------------------------------------|--------------------------------------------|----------------------------------------------------------------------------|
| 🕈 Учні                 | <b>^</b> ¢ | )<br>ільтри                                                                  |                                                                                             |                                   |                                    |                                            | Кількість рядків у вибірці 💙 🕇                                             |
| а Замовлення<br>Партії | <b>A</b> T | Пошук замовлень учнівськ                                                     | их квитків м.Києва                                                                          |                                   |                                    |                                            |                                                                            |
|                        | Райс       | он                                                                           | Заклад освіти                                                                               | Паралель                          | Клас                               | Замовлення                                 | Статус замовлення                                                          |
|                        |            | та така така така така така така така т                                      | Довідник                                                                                    | • Цифрове пол                     | Текстове пол                       |                                            | Чернетка                                                                   |
|                        | Пріз       | вище дитини                                                                  | Ім'я                                                                                        | По батькові                       |                                    | Партія                                     | 🔲 🔳 Виготовлення                                                           |
|                        |            | кстове поле                                                                  |                                                                                             |                                   |                                    |                                            | Активоване                                                                 |
|                        |            | Q Пошук Відмінити                                                            | 📄 Показати лише обрані                                                                      | картки                            |                                    |                                            | <ul> <li>Деактивоване</li> <li>Скасоване</li> <li>Фото відсутнє</li> </ul> |
|                        | · •        | Знайдено (438)                                                               |                                                                                             | <i>2</i> or                       | овити                              |                                            | Змінити статус 🐂 Додати до партії                                          |
|                        | ~ •        | Надежкіна Аліна Сергіївна                                                    | 0                                                                                           | Учибесний канток<br>Не зазначено  | виданий<br>Не зазначено            | дасний до<br>Не зазначено                  | оото<br>💽 Відстутне                                                        |
|                        |            | Дата народениев на точ тменя С.Ольжи<br>Лата народениев<br>17.11.2006        | а сосононського району м. Киева, г<br>аідоцтво про народжання<br>-ФП 049437 від 29.11.2006  | Janoneux<br>User Openio           | 2 Test                             | Телефон хамовника<br>0951234567            | E-mail zavomovra<br>kyivid.test@ukr.net                                    |
|                        |            | Чернетка 🖌 Історія                                                           | Замовлення: 4                                                                               | 8e8f6c9-878c-4c99-85e0-d          | Партія: Не зазначено               | ,<br>,                                     | Дата редатування Редактор<br>29.08.2019 User Openid2 Test                  |
|                        | •          | Ніділько Дмитро Сергійович                                                   |                                                                                             | Учибеськой канток<br>Не зазначено | <sub>Виданий</sub><br>Не зазначено | дйсний до<br>Не зазначено                  | ото<br>👩 Відстутне                                                         |
|                        |            | Школа I-III ступенів №226 Оболонського<br>Дата «ародосьноя с<br>04.04.2006 1 | району м. Києва, паралель 6, клас (<br>відоцяво про народження<br>-БК 044989 від 28.04.2006 | 34400899K<br>User Openio          | 2 Test                             | <sup>Телефон дамовника</sup><br>0951234567 | 5-mail taxonosora<br>kyivid.test@ukr.net                                   |
|                        |            | Чернетка 🖌 Історія                                                           | Замовлення: 2                                                                               | f53ae22-f86b-4274-983b-8          | Партія: Не зазначено               | ,                                          | Дата рядагування Рядактор<br>29.08.2019 User Openid2 Test                  |
|                        |            | <b>6</b>                                                                     |                                                                                             | Унівськиї квиток                  | Виданий                            | Дійсний до                                 | 0070                                                                       |

# 7. Як створити партію для замовлення учнівських квитків

Перші сформовані учнівські квитки ми додаємо в замовлення, створюючи нову партію.

Необхідно перейти на вкладку Замовлення.

| ≡                                  | РЕЄСТР ДІТЕЙ КИЄВА / ЗАМОВЛЕННЯ З                                             | <b>УЧНІВСЬКИХ КВИТКІВ</b>                                                              |                                                              |                                                        | 🌡 User Openid2 Test 🚽 Вийти 👥                                                                                        |
|------------------------------------|-------------------------------------------------------------------------------|----------------------------------------------------------------------------------------|--------------------------------------------------------------|--------------------------------------------------------|----------------------------------------------------------------------------------------------------|
| 🗢 Учні<br>🖪 Замовлення<br>🐂 Партії | <ul> <li>Фільтри</li> <li>Пошук замовлень учнів</li> </ul>                    | Кількість рядків у вибірці 🗸 10                                                        |                                                              |                                                        |                                                                                                    |
| I                                  | Райсн<br>Дозідник •<br>Прізвище дитини<br>Текстове поле<br>Q Пошук X Відмінит | Заклад освіти<br>Довідник<br>М'я<br>Пекстове поле<br>10<br>Показати лише обрані картки | Паралель Клас<br>Цнфрове пол<br>По батькові<br>Текстове поле | Замовлення<br>Текстове поле<br>Партія<br>Текстове поле | Статус замовлення<br>Фернетка<br>Бормування<br>Биготовлення<br>Активоване<br>Скасоване<br>Ссасоване<br>Фото відсутне |
|                                    | 🔨 📄 Знайдено (0)                                                              |                                                                                        | 🕻 Оновити                                                    | 1                                                      | 🖋 Змінити статус 🛛 🔭 Додати до партії                                                                                |

В фільтрі Статус замовлення відмітити чекбокс Формування.

| ≡                                              | РЕЕСТР ДІТЕЙ КИЄВА / ЗАМОВЛЕННЯ УЧ | нівських квитків            |                          |            | 🛓 User Openid2 Test 🕤 Вийти 👥                       |
|------------------------------------------------|------------------------------------|-----------------------------|--------------------------|------------|-----------------------------------------------------|
| 🗢 Учні                                         | <ul> <li>Фільтри</li> </ul>        |                             |                          |            | Кількість рядків у вибірці 🗸 10                     |
| <ul> <li>Замовлення</li> <li>Партії</li> </ul> | 🔠 Пошук замовлень учнівсь          | ких квитків м.Києва         |                          |            |                                                     |
|                                                | Район                              | Заклад освіти               | Паралель Клас            | Замовлення | Статус замовлення                                   |
|                                                | Довідник                           | Довідник 👻                  | Цифрове пол Текстове пол |            | Чернетка                                            |
|                                                | Прізвище дитини                    | Ім'я                        | По батькові              | Партія     | Виготовлення                                        |
|                                                | Текстове поле                      |                             |                          |            | 🔲 📕 Активоване                                      |
|                                                |                                    |                             |                          |            | <ul> <li>Деактивоване</li> <li>Скасоване</li> </ul> |
|                                                | С пошук Х Відмінити                | Показати лише обрані картки |                          |            | 🔲 Фото відсутнє                                     |

| РЕЄСТР ДІТЕЙ КИЄВА / ЗАМОВЛЕННЯ З                       | ЧНІВСЬКИХ КВИТКІВ                                      |                                                   |                                      | 🛔 User Openid2 Test 🛛 🕤 Вийти                             |
|---------------------------------------------------------|--------------------------------------------------------|---------------------------------------------------|--------------------------------------|-----------------------------------------------------------|
| 🔠 Пошук замовлень учнів                                 | ських квитків м.Києва                                  |                                                   |                                      |                                                           |
| <br>Район                                               | Заклад освіти                                          | Паралель Клас                                     | Замовлення                           | Статус замовлення                                         |
| Довідник                                                | Довідник 👻                                             | Цифрове пол                                       |                                      | 🔲 📒 Чернетка                                              |
|                                                         | lu'a                                                   | Ro forturani                                      | Dapria                               | Формування                                                |
| прізвище дитини                                         |                                                        | По батьков                                        | Парти                                | Активоване                                                |
|                                                         |                                                        |                                                   |                                      | Деактивоване                                              |
|                                                         |                                                        |                                                   |                                      | Скасоване                                                 |
| <b>Q</b> Пошук <b>Ж</b> Відмінит                        | и 🔲 Показати лише обрані картки                        |                                                   |                                      | 🔲 Фото відсутнє                                           |
| 🔨 📄 Знайдено (13)                                       |                                                        | 💭 Оновити                                         |                                      | 'Змінити статус 🛛 🏾 🐂 Додати до пар                       |
| Надежкіна Аліна Сергіївна                               | Униведной книга<br>Не зазнач                           | ено Не зазначено                                  | дйоний до<br>Не зазначено            | ∘∞∞<br>О Переглянути                                      |
| Дата народжения                                         | свідоцтво про народження                               | Barcower                                          | Телефон замовника                    | Е-таї замовника                                           |
| 17.11.2006                                              | І-ФП 049437 від 29.11.2006                             | User Openid2 Test                                 | 0951234567                           | kyivid.test@ukr.net                                       |
| Формування стеате Історія                               | Замовлення: 48e8f6c9-878                               | 8с-4с99-85e0-d Партія: Не зазначен                | 0                                    | Дата редагування Редактор<br>31.08.2019 User Openid2 Test |
|                                                         |                                                        |                                                   |                                      | 🖋 Редагувати 🛛 🗮 Додати до пар                            |
| 🔨 📄 Васьковська Анастасія-Ол                            | Учеськой кана<br>ена Олександрівна Не зазнач           | × Виданий<br>нено Не зазначено                    | дйсний до<br>Не зазначено            | осто<br>О Переглянути                                     |
| Спеціалізована школа №47 ім. А.С. №<br>Примітка: pppppp | Іакаренка з поглибленим вивченням іноземних мов        | Печерського району м. Києва, паралель 5, клас 5-1 | В                                    |                                                           |
| Дата народневния<br>23.07.2009                          | Сайдоцтво про нареджения<br>1-БК 185129 від 30.07.2009 | заковник<br>СУВИРКО ТЕТЯНА ВОЛОДИМИРІВНИ          | Телефон замовника<br>А +380982121094 | E-mail замовника<br>df@rdes.com                           |
| Формування стеля Історія                                | Замовлення: e1fd0893-f7f                               | 7-4afc-947d-d7 Партія: c67973cb-67                | 25-4f5c-85cc-cbdd48                  | Дата редагування Редактор<br>30.08.2019 User Openid2 Test |
|                                                         |                                                        |                                                   |                                      |                                                           |

## Відображається замовлення виключно обраного статусу.

В будь якій картці замовлення натиснути на Додати до партії.

| ≡                              |                | РЕЄСТР ДІТЕЙ КИЄВА / ЗАМОВЛЕННЯ У                                                                                                 | НІВСЬКИХ КВИТКІВ                                                                                       |                                                            |                                                                |                                                        |                                                        | 🛔 Use       | er Openid2 Test                                                                          |                                                                 | • <sup>•</sup> |
|--------------------------------|----------------|----------------------------------------------------------------------------------------------------|----------------------------------------------------------------------------------------------------|------------------------------------------------------------|----------------------------------------------------------------|--------------------------------------------------------|--------------------------------------------------------|-------------|------------------------------------------------------------------------------------------|-----------------------------------------------------------------|----------------|
| 🗢 Учні<br>🖪 Замовл<br>😤 Партії | тення          | Пошук замовлень учнівс     Район     Довідник     Трізвице дитини     Текстове поле     Пошук     Кідиінити                       | ьких квитків м.Києва<br>Заклад освіти<br>Довідник<br>Ім'я<br>Текстове поле                             | •                                                          | Паралель<br>Цифрове по.<br>По батькові<br>Текстове поле        | Клас<br>Текстове пол                                   | Замовлення<br>Текстове поле<br>Партія<br>Текстове поле |             | Статус замов<br>Чернет<br>Формуу<br>Вигото<br>Активо<br>Деакти<br>Скасов<br>Фото відс    | лення<br>ка<br>ыання<br>ылення<br>ване<br>воване<br>ане<br>утис |                |
|                                |                | ▲ 📑 Знайдено (13)                                                                                                    |                                                                                                    | Variational status                                         | С Оно                                                          | вити                                                   | Riveri en                                              | 🖋 Змінити с | татус 🕞                                                                                  | (одати до партії                                                |                |
|                                |                | Надежкіна Аліна Сергіївна     Школа І-ІІІ ступенія №104 імені О.Оль<br>Для народежані<br>17.11.2006     Организация стана Історія | жича Оболонського району м. Киев<br>Сејецена про пареденим<br>І-ФП 049437 від 29.11.2006<br>Замовлення | Не зазначено<br>а, паралель 7, клас 7<br>: 48e8f6c9-878c-4 | o<br>7-A<br><sup>Janomene</sup><br>User Openid2<br>4c99-85e0-d | Не зазначено<br>Test<br>Партія: Не зазначено           | Не зазначено<br>Телефон заисоника<br>0951234567        |             | Переглянуть     Е-тай замовника     kyivid.test@ukr.t     Дата радауудання     зодо дого | net<br>Pegaktop<br>Liser Onenie? Test                           |                |
|                                |                | - opiny section - Lices. (1) opin                                                                                                 |                                                                                                    |                                                            |                                                                |                                                        |                                                        | ∳ Pe;       | дагувати 📜 Д                                                                             | одати до партії                                                 | ו              |
|                                |                | <ul> <li>Васьковська Анастасія-Оле<br/>Спеціалізована школа №47 ім. А.С. М.<br/>Примітка: рррррр</li> </ul>                       | на Олександрівна<br>ккаренка з поглибленим вивченням                                                   | Учиеськой канток<br>Не зазначени<br>іноземних мов Печ      | о<br>нерського району м.                                       | виданий<br>Не зазначено<br>Києва, паралель 5, клас 5-8 | дйсний до<br>Не зазначено                              |             | ото<br>Переглянути                                                                       |                                                                 |                |
|                                |                | Дата народивния<br>23.07.2009                                                                                                    | Сайдоцтво про народжения<br>1-БК 185129 від 30.07.2009                                                 | 01640802-6767-4                                            | Зановник<br>СУВИРКО ТЕТ                                        | яна володимирівна                                      | Телефон замовника<br>+ 38098212109                     | 4           | E-mail замовника<br>df@rdes.com<br>Дата редагування                                      | Редактор                                                        |                |
|                                |                | Формування ссеве Історія                                                                                                    | Замовлення                                                                                             | . e1100093-1717-4                                          | aic-9470-07                                                    | Парня. сотятась-от25                                   | -415C-85CC-CDUU48                                      | ∳ Pe;       | дагувати 🐂 Д                                                                             | User Openid2 Test<br>одати до партії                            |                |
| Відк                           | риває<br>Додав | ться вікно д<br>ання до партії                                                                                                    | одаванн<br>замовлен                                                                                    | я зам<br>ь (1)                                             | иовл                                                           | ень до                                                 | партії.                                                |             | ×                                                                                        |                                                                 |                |
|                                | Додати         | до партії №                                                                                                    |                                                                                                    |                                                            |                                                                |                                                        |                                                        |             |                                                                                          |                                                                 |                |
|                                | Вибе           | ріть значення                                                                                                    |                                                                                                    |                                                            |                                                                |                                                        |                                                        | -           |                                                                                          |                                                                 |                |
|                                | Ство           | орити нову парт                                                                                                    | тію та додат                                                                                           | и до н                                                     | ıeï                                                            |                                                        |                                                        |             |                                                                                          |                                                                 |                |
|                                |                |                                                                                                    |                                                                                                    |                                                            | ж В                                                            | ідмінити                                               | ✓ 36                                                   | ерегт       | и                                                                                        |                                                                 |                |
| Відм                           | літити         | чекбокс Сте                                                                                                    | ворити не                                                                                              | ову п                                                      | артін                                                          | о та до                                                | дати д                                                 | о неї       |                                                                                          |                                                                 |                |
|                                | Додав          | ання до партії                                                                                                    | замовлен                                                                                               | ь (1)                                                      |                                                                |                                                        |                                                        |             | $\times$                                                                                 |                                                                 |                |
|                                | Додати         | ı до партії №                                                                                                    |                                                                                                    |                                                            |                                                                |                                                        |                                                        |             |                                                                                          |                                                                 |                |
|                                | Вибе           | ріть значення                                                                                                    |                                                                                                    |                                                            |                                                                |                                                        |                                                        | •           |                                                                                          |                                                                 |                |
|                                | Ство           | орити нову парт                                                                                                    | гію та додат                                                                                           | ги до н                                                    | неї                                                            |                                                        |                                                        |             |                                                                                          |                                                                 |                |
|                                | 1              |                                                                                                    |                                                                                                    |                                                            | ×В                                                             | ідмінити                                               | <b>√</b> 36                                            | ерегт       | и                                                                                        |                                                                 |                |

Додавання до партії замовлень (1)

| Виберіть значення       |               | • |
|-------------------------|---------------|---|
| Створити нову партію та | лолати до неї |   |
|                         | додани до нег | 1 |

- З'являється інформативне повідомлення Додано до партії
- В картці замовлення проставляється партія

| PEECTP     | ДІТЕЙ КИЄВА / ЗАМОВЛЕННЯ УЧ            | НІВСЬКИХ КВИТКІВ                                       |                                |                         |                             |                                     | Додано до партії                                          |
|------------|----------------------------------------|--------------------------------------------------------|--------------------------------|-------------------------|-----------------------------|-------------------------------------|-----------------------------------------------------------|
| Λ Φί       | ільтри                                 |                                                        |                                |                         |                             |                                     |                                                           |
| <b>A</b> = | Пошук замовлень учнівсь                | жих квитків м.Києва                                    |                                |                         |                             |                                     |                                                           |
| Райо       | н                                      | Заклад освіти                                          |                                | Паралель                | Клас                        | Замовлення                          | Статус замовлення                                         |
|            | відник 🔻                               | Довідник                                               | *                              |                         | Текстове пол                |                                     | 🔲 💻 Чернетка                                              |
|            |                                        |                                                        |                                |                         |                             |                                     | 🖉 🛑 Формування                                            |
| Прізв      | зище дитини                            | Ім'я                                                   |                                | По батькові             |                             | Партія                              | 🔲 🔳 Виготовлення                                          |
| Тек        | стове поле                             |                                                        |                                |                         |                             |                                     | 🔲 📕 Активоване                                            |
|            |                                        |                                                        |                                |                         |                             |                                     | Деактивоване                                              |
|            | Q Пошук Відмінити                      | 🔲 Показати лише обран                                  | і картки                       |                         |                             |                                     | Скасоване                                                 |
| _          |                                        |                                                        |                                |                         |                             |                                     |                                                           |
| ~ .        | Знайдено (13)                          |                                                        |                                | С Онов                  | вити                        |                                     | 🖋 Змінити статус 🛛 🏾 🗮 Додати до парт                     |
| ~=         | Надежкіна Аліна Сергіївна              |                                                        | Учнеской канток<br>Не зазначен | 0                       | виданий<br>Не зазначено     | дйсний до<br>Не зазначено           | оно                                                       |
|            | Школа I-III ступенів №104 імені О.Ольж | ича Оболонського району м. Києва,                      | паралель 7, клас               | 7-A                     |                             |                                     |                                                           |
|            | Дата народжения                        | Свідоцтво про народження                               |                                | Замовник                |                             | Телефон замовника                   | E-mail zawomowa                                           |
|            | 17.11.2006                             | 1-ФП 049437 від 29.11.2006                             |                                | User Openid2            | Test                        | 0951234567                          | kyivid.test@ukr.net                                       |
|            | Формування create Історія              | Замовлення:                                            | 48e8f6c9-878c-                 | 4c99-85e0-d             | Партія: 2ed71c0b-2ac        | 4-473d-98f1-01abb3a                 | Дата рядагування Рядактор<br>01.09.2019 User Openid2 Test |
|            |                                        |                                                        |                                |                         |                             |                                     | 🖋 Редагувати 🛛 📜 Додати до парт                           |
| ~ •        | Васьковська Анастасія-Олен             | а Олександрівна                                        | Учнеской канток<br>Не зазначен | 0                       | виданий<br>Не зазначено     | дійсний до<br><b>Не зазначено</b>   | ото<br>отреглянути                                        |
|            | Спеціалізована школа №47 ім. А.С. Ман  | каренка з поглибленим вивченням і                      | ноземних мов Печ               | ерського району м.      | Києва, паралель 5, клас 5-8 | 1                                   |                                                           |
|            | ripimirka, pppppp                      |                                                        |                                |                         |                             |                                     |                                                           |
|            | Дата народжения<br>23.07.2009          | Сејдоцтво про народжения<br>1-БК 185129 від 30.07.2009 |                                | Замовник<br>СУВИРКО ТЕТ | ЯНА ВОЛОДИМИРІВНА           | Телефон замоеника<br>+ 380982121094 | E-mail замовника<br>df@rdes.com                           |

Натисніть на посилання Партію в щойно доданому до партії замовленні.

|    | РЕЄСТР ДІТЕЙ КИЄВА / ЗАМОВЛЕННЯ УЧН                                                                      | ІВСЬКИХ КВИТКІВ                                                                                                    |                                                                               |                                                        | 🌡 User Openid2 Test 🛛 🗐 Вийти 👥                                                                               |
|----|----------------------------------------------------------------------------------------------------|----------------------------------------------------------------------------------------------------|-------------------------------------------------------------------------------|--------------------------------------------------------|----------------------------------------------------------------------------------------------------|
| _  | 🔨 Фільтри                                                                                                |                                                                                                    |                                                                               |                                                        | Кількість рядків у вибірці 🗸 10                                                                               |
| ня | 틙 Пошук замовлень учнівськ                                                                               | их квитків м.Києва                                                                                                    |                                                                               |                                                        |                                                                                                    |
|    | Район                                                                                                    | Заклад освіти                                                                                                    | Паралель Клас                                                                 | Замовлення                                             | Статус замовлення                                                                                             |
|    | Довідник                                                                                                 | Довідник                                                                                                    | Цифрове пол                                                                   |                                                        | е Чернетка                                                                                                    |
|    | Прізвище дитини                                                                                          | Ім'я                                                                                                    | По батькові                                                                   | Партія                                                 | Формування     Виготовлення                                                                                   |
|    | Текстове поле                                                                                            |                                                                                                    |                                                                               |                                                        | Активоване                                                                                                    |
|    | <b>Q</b> Пошук Відмінити                                                                                 | 📄 Показати лише обрані картки                                                                                                    |                                                                               |                                                        | <ul> <li>Деактивоване</li> <li>Скасоване</li> <li>Фото відсутнє</li> </ul>                                    |
|    | 🔨 📃 Знайдено (13)                                                                                        |                                                                                                    | С Оновити                                                                     |                                                        | 🖋 Змінити статус 🛛 🐂 Додати до партії                                                                         |
|    | 🔨 🔲 Надежкіна Аліна Сергіївна                                                                            | Унивський канток<br>Не зазначен                                                                                                   | виданий<br>но Не зазначено                                                    | Дійсний до<br>Не зазначено                             | ото<br>Переглянути                                                                                            |
|    | Школа I-III ступенів №104 імені О.Ольжов<br>для народження с<br>17.11.2006 I<br>Формування скеме Історія | ча Оболонського району м. Киква, паралель 7, клас<br>мисть про персиния<br>-ФП 049437 від 29.11.2006<br>Замовлення: 48e8f6c9-878c | :7-А<br>Januarover<br>User Openid2 Test<br>-4c99-85e0-d Партія: 2ed71c0b-2ac4 | Телефон зановника<br>0951234567<br>4-473d-98f1-01abb3a | E-mail associances<br><b>kyivid.test@ukr.net</b><br>Дата радатування Радактор<br>01.59.2019 User Openid2 Test |
|    |                                                                                                    |                                                                                                    |                                                                               |                                                        | 🖋 Редагувати 🛛 🗮 Додати до партії                                                                             |
|    | Васьковська Анастасія-Олена                                                                              | Униеский калос<br>Олександрівна Не зазначен                                                                                       | веданой<br>40 Не зазначено                                                    | дёсний до<br>Не зазначено                              | осто<br>Переглянути                                                                                           |
|    | Спеціалізована школа №47 ім. А.С. Мака<br>Примітка: pppppp                                               | ренка з поглибленим вивченням іноземних мов Пе                                                                                    | ечерського району м. Києва, паралель 5, клас 5-В                              |                                                        |                                                                                                    |
|    | Дата народжения С<br>23.07.2009 1                                                                        | айдоцтво про народжения<br>I-БК 185129 від 30.07.2009                                                                             | замовник<br>СУВИРКО ТЕТЯНА ВОЛОДИМИРІВНА                                      | Телефон захионника<br>+ 380982121094                   | E-mail savosserca<br>df@rdes.com                                                                              |
|    | Формування сселе Історія                                                                                 | Замовлення: e1fd0893-f7f7-                                                                                                    | 4afc-947d-d7 Партія: c67973cb-672                                             | 5-4f5c-85cc-cbdd48                                     | Дита редактуванния Редактор<br>30.08.2019 User Openid2 Test                                                   |

 $\times$ 

В новому вікні відкривається вкладка Партії з відображенням конкретної партії з щойно доданим замовленням.

| =                      | РЕЄСТР ДІТЕЙ КИЄВА / ПАРТІЇ УЧНІВСЬКИХ КВИТКІВ                                                                                                    | <b>≜</b> U                                 | iser Openid2 Test 🔚 Вийти 🚺                                            |
|------------------------|----------------------------------------------------------------------------------------------------|--------------------------------------------|------------------------------------------------------------------------|
| 🗢 Учні<br>🖽 Замовлення | Фільтри                                                                                                    |                                            | Кількість рядків у вибірці 🗸 10                                        |
| 🕱 Партії               | 📜 Пошук партій виготовлення учнівських квитків м.Києва                                                                                                    |                                            |                                                                        |
|                        | Район Заклад освіти Сформована у період<br>Довідник Саладини Сформована у період<br>Довідник Саладини рорр : даниц<br>Осланик Показати лише обрані картои | Napria<br>2ed71c0b-2ac4-473d-98f1-01abb3ar | Статус партії<br>Формування<br>Виготовлення<br>Активована<br>Скасована |
|                        | Знайдено (0)                                                                                                    |                                            | 🕹 Екпортувати                                                          |
|                        | Партія 2ed71c0b-2ac4-473d-98f1-01abb3ada4d5                                                                                                    | Створена<br>01.09.2019, 09:26              | Классь<br>1 замовлень                                                  |
|                        | <sup>Цаналонд</sup> волад<br>Школа I-III ступенів №104 імені О.Ольжича Оболонського району м. Києва User Open                                             | nid2 Test 0951234567                       | E-mail Javotevica<br>kyivid.test@ukr.net                               |
|                        | Формування семя Історія                                                                                                    |                                            | Дата редисування Редактор<br>01.09.2019 User Openid2 Test              |

Отже, партія успішно створена і знаходиться в стадії Формування.

# 8. Як додати замовлення до існуючої партії

Увага! Поки статус партії на виготовлення учнівських квитків знаходиться в статусі **Формування**, можна додавати замовлення учнівських квитків до вже створеної раніше партії. (До партії, що має статус **Виготовлення** додавати замовлення вже неможливо).

Необхідно перейти на вкладку Замовлення.

| ≡                                | РЕЄСТР ДІТЕЙ КИЄВА / ЗАМОВЛЕННЯ УЧН                                            | нвських квитків                                                                     |                                                              |                                                        | 🏝 User Openid2 Test 📲 Вийти 👥                                                                      |
|----------------------------------|--------------------------------------------------------------------------------|-------------------------------------------------------------------------------------|--------------------------------------------------------------|--------------------------------------------------------|----------------------------------------------------------------------------------------------------|
| 🔊 Учні<br>🖽 Замовлення<br>Тартії | <ul> <li>Фільтри</li> <li>Пошук замовлень учнівська</li> </ul>                 | ких квитків м.Києва                                                                 |                                                              |                                                        | Кількість рядків у вибірці 🗸 10                                                                    |
| 1                                | Район<br>Довірник 👻<br>Прізвище дитини<br>Текстове поле<br>Ц Пошук 🗶 Відмінити | Заклад осеіти<br>Довідник 👻<br>Ім'я<br>Техстове поле<br>Показати лише обрані картки | Паралель Клас<br>Цифрове пол<br>По батькові<br>Текстове поле | Замовлення<br>Текстове поле<br>Партія<br>Текстове поле | Статус замовлення<br>Фермика<br>Виготовлення<br>Скативоване<br>Скасоване<br>Ссасоване<br>Ссасоване |
|                                  | ∧ 🗌 Знайдено (0)                                                               |                                                                                     | 🕄 Оновити                                                    | l                                                      | 🖋 Змінити статус 🛛 🎘 Додати до партії                                                              |

В фільтрі Статус замовлення відмітити чекбокс Формування.

| ≡                        | РЕЕСТР ДІТЕЙ КИЄВА / ЗАМОВЛЕННЯ УЧ | нівських квитків              |                          |            | 🛔 User Openid2 Test 🕂 Вийти 🗱                        |
|--------------------------|------------------------------------|-------------------------------|--------------------------|------------|------------------------------------------------------|
| 🗢 Учні                   | 🔨 Фільтри                          |                               |                          |            | Кількість рядків у вибірці 🗸 10                      |
| 🖪 Замовлення<br>📜 Партії | 🔠 Пошук замовлень учнівсь          | ких квитків м.Києва           |                          |            |                                                      |
|                          | Район                              | Заклад освіти                 | Паралель Клас            | Замовлення | Статус замовлення                                    |
|                          | Довідник                           | Довідник                      | Цифрове пол Текстове пол |            | 🔲 📕 Чернетка                                         |
|                          | Прізвище дитини                    | IN'я                          | По батькові              | Партія     | Формування                                           |
|                          | Текстове поле                      |                               |                          |            | Деактивоване                                         |
|                          | Q Пошук 🗙 Відмінити                | 🔲 Показати лише обрані картки |                          |            | <ul> <li>Скасоване</li> <li>Фото відсутнє</li> </ul> |

Відображаються замовлення виключно обраного статусу.

| РЕЄСТР ДІТЕЙ КИЄВА / ЗАМО                  | ВЛЕННЯ УЧНІВСЬКИХ КВИТКІВ                                                     |                                                                                                    |                                             | 🛔 User Openid2 Test 📲 Вийти                                                |
|--------------------------------------------|-------------------------------------------------------------------------------|----------------------------------------------------------------------------------------------------|---------------------------------------------|----------------------------------------------------------------------------|
| Пошук замовле                              | ь учнівських квитків м.Києва                                                  |                                                                                                    |                                             |                                                                            |
| Район                                      | Заклад освіти                                                                 | Паралель Клас                                                                                        | Замовлення                                  | Статус замовлення                                                          |
| Довідник                                   | - Довідник                                                                    | • Цифрове пол Тексто                                                                                 | Текстове поле                               | П Чернетка                                                                 |
| Прізвище дитини                            | lм'я                                                                          | По батькові                                                                                          | Партія                                      | Формування                                                                 |
| Текстове поле                              |                                                                               |                                                                                                    |                                             | 🗌 📕 Активоване                                                             |
| <b>Q</b> Пошук                             | <ul> <li>Відмінити Показати лише обрані</li> </ul>                            | картки                                                                                               |                                             | <ul> <li>Деактивоване</li> <li>Скасоване</li> <li>Фото відсутне</li> </ul> |
| 🔨 📄 Знайдено (13)                          |                                                                               | С Оновити                                                                                            |                                             | 🕈 Змінити статус 🛛 🐂 Додати до партії                                      |
| Надежкіна Аліна<br>Школа І-Ш ступенія №10  | сергіївна<br>імені о Ольжина Оболонського району м. Києва, г                  | Учерской килок Виданой<br>Не зазначено Не зазнач<br>апалель 7. клас 7.4                              | досый до<br>нено Не зазначено               | ∘∞∞<br>О Переглянути                                                       |
| Дата народжения<br>17.11.2006              | Седецие про нарадожние<br>I-ФП 049437 від 29.11.2006                          | Замовнос<br>User Openid2 Test                                                                        | Телефон заковника<br>0951234567             | E-mail замовника<br>kyivid.test@ukr.net                                    |
| Формування стеа                            | Історія Замовлення: 4                                                         | 8e8f6c9-878c-4c99-85e0-d Партія: Не                                                                  | е зазначено                                 | Дата редагування Редактор<br>31.08.2019 User Openid2 Test                  |
|                                            |                                                                               |                                                                                                    |                                             | 🖋 Редагувати 🛛 🗮 Додати до парт                                            |
| Васьковська Анас<br>Спеціалізована школа М | асія-Олена Олександрівна<br>47 ім. А.С. Макаренка з поглибленим вивченням іні | Учеський канток Видоной<br>Не зазначено Не зазнач<br>заемних мов Печерського району м. Киква, парале | дионий до<br>Не зазначено<br>ль 5. клас 5-8 | оно<br>Переглянути                                                         |
| Примітка: рррррр                           |                                                                               |                                                                                                    |                                             |                                                                            |
| Дата народокання<br>23.07.2009             | Саідоцтво про народження<br>1-БК 185129 від 30.07.2009                        | Замовник<br>СУВИРКО ТЕТЯНА ВОЛОД                                                                     | имирівна +380982121094                      | E-mail zavoneska<br>df@rdes.com                                            |
| Формування ссея                            | Історія Замовлення: е                                                         | lfd0893-f7f7-4afc-947d-d7 Партія: сб                                                                 | 7973cb-6725-4f5c-85cc-cbdd48                | Дата редатування Редактор<br>10.08.2019 User Openid2 Test                  |
|                                            |                                                                               |                                                                                                    |                                             |                                                                            |

## В будь-якій картці замовлення натиснути на Додати до партії.

| РЕЄСТР ДІТЕЙ КИЄВА / ЗАМОВЛЕН   | ня учнівських квитків                                  |                                               |                                              |                           | 🛔 User Openid2 Test 🛛 Вийти                               |
|---------------------------------|--------------------------------------------------------|-----------------------------------------------|----------------------------------------------|---------------------------|-----------------------------------------------------------|
| 🛤 Пошук замовлень уч            | нівських квитків м.Києва                               |                                               |                                              |                           |                                                           |
| Район                           | Заклад освіти                                          | Паралель                                      | Клас                                         | Замовлення                | Статус замовлення                                         |
| Довідник                        | • Довідник                                             | • Цифрове пол                                 | Текстове пол                                 |                           | 📄 📒 Чернетка                                              |
| Reference energy                |                                                        |                                               |                                              | Russia.                   | 🖉 📒 Формування                                            |
| Прізвище дитини                 | IM 9                                                   | По оатькові                                   |                                              | Партія                    | Виготовлення                                              |
| Текстове поле                   |                                                        |                                               |                                              |                           |                                                           |
|                                 |                                                        |                                               |                                              |                           |                                                           |
| Q Пошук 🛛 🗙 Відм                | інити 🔲 Показати лише обрані ка                        | ртки                                          |                                              |                           |                                                           |
|                                 |                                                        |                                               |                                              |                           | ,                                                         |
| 🔨 📄 Знайдено (13)               |                                                        | С Онов                                        | ити                                          |                           | 🖋 Змінити статус 🛛 🐂 Додати до парті                      |
| \land 📄 Надежкіна Аліна Сергі   | вна Н                                                  | неський канток<br>е зазначено                 | виданий<br>Не зазначено                      | дёсний до<br>Не зазначено | оото<br>Переглянути                                       |
| Школа I-III ступенів №104 імені | О.Ольжича Оболонського району м. Києва, пара           | алель 7, клас 7-А                             |                                              |                           |                                                           |
| Дата народжання                 | Свідоцтво про народження                               | Заможник                                      |                                              | Телефон замоеника         | Е-тай замовника                                           |
| 17.11.2006                      | І-ФП 049437 від 29.11.2006                             | User Openid2                                  | Test                                         | 0951234567                | kyivid.test@ukr.net                                       |
| Формування стеате Істо          | рія Замовлення: 48е8                                   | 8f6c9-878c-4c99-85e0-d                        | Партія: Не зазначено                         |                           | Дата редатування Редактор<br>31.08.2019 User Openid2 Test |
|                                 |                                                        |                                               |                                              |                           | 🖋 Редагувати 📜 Додати до парт                             |
|                                 |                                                        | нівський канток                               | Виданий                                      | Дійсний до                | ¢010                                                      |
| Спеціалізована школа №47 ім. /  | С. Макаренка з поглибленим вивченням інозе             | е зазначено<br>мних мов Печерського району м. | гте зазначено<br>Києва, паралель 5, клас 5-В | пе зазначено              | • Переглянути                                             |
| примітка: рррррр                |                                                        |                                               |                                              |                           |                                                           |
| Дата народивния<br>23.07.2009   | Сајдоцтво про народжения<br>1-БК 185129 від 30.07.2009 | Зановник<br>СУВИРКО ТЕТІ                      | ЯНА ВОЛОДИМИРІВНА                            | + 380982121094            | l-mail замовника<br>df@rdes.com                           |
| Формування сселе Іст            | рія Замовлення: e1fd                                   | 0893-f7f7-4afc-947d-d7                        | Партія: c67973cb-672                         | 5-4f5c-85cc-cbdd48        | Дата редатування Редактор<br>30.08.2019 User Openid2 Test |
|                                 |                                                        |                                               |                                              |                           | 🖋 Редагувати 🛛 🖹 Додати до парт                           |
|                                 |                                                        |                                               |                                              |                           |                                                           |

Відкривається вікно додавання замовлень до партії.

| Додавання до партії замовлень (1)   |             | >          |
|-------------------------------------|-------------|------------|
| Додати до партії №                  |             |            |
| Виберіть значення                   |             | •          |
| 🔲 Створити нову партію та додати до | о неї       |            |
|                                     |             |            |
|                                     | 🗙 Відмінити | 🗸 Зберегти |
| _                                   |             |            |

Натиснути на поле Додати до партії №

| Додавання до пар   | ртії замовлень (1)     |           | ×           |        |   |            |
|--------------------|------------------------|-----------|-------------|--------|---|------------|
| Додати до партії № | ŧ                      |           |             |        |   |            |
| Виберіть значення  | я                      |           | -           |        |   |            |
| 🔲 Створити нову п  | артію та додати до неї |           |             |        |   |            |
|                    | v                      | Вілмінити | • Зберети   |        |   |            |
|                    |                        | ыдмінити  | • 500000110 |        |   |            |
| Зідкривається      | випадаючий             | СПИСОК    | існуючих    | партій | 3 | можливістю |

контекстного пошуку.

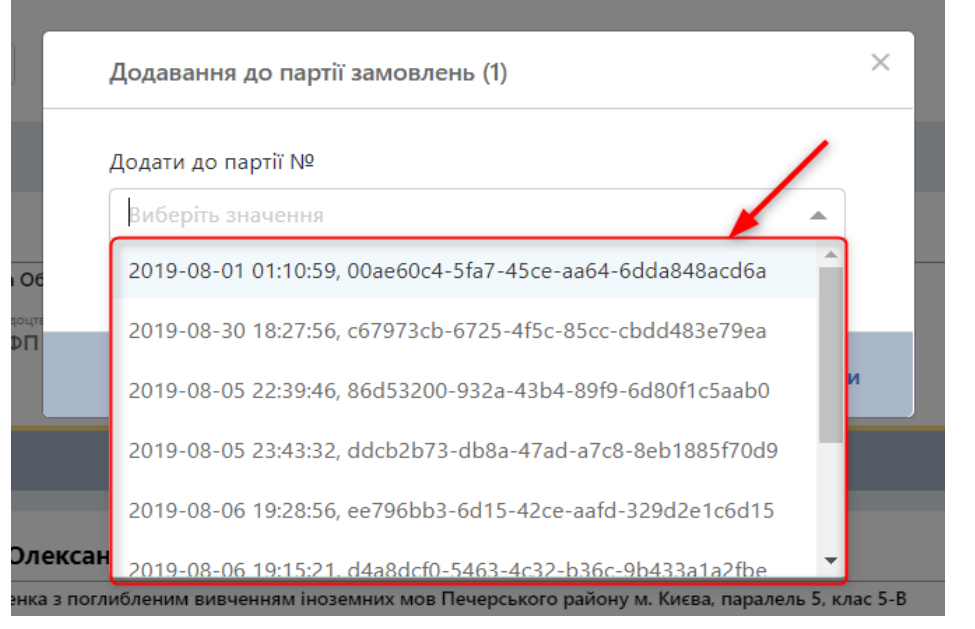

Обрати партію, яка була створена раніше і знаходиться в стані **Формування**.

|         | Додавання до партії замовлень (1)                         | × |
|---------|-----------------------------------------------------------|---|
|         | Додати до партії №                                        |   |
|         | Виберіть значення                                         |   |
| 06      | 2019-08-01 01:10:59, 00ae60c4-5fa7-45ce-aa64-6dda848acd6a |   |
| 78<br>1 | 2019-08-30 18:27:56, c67973cb-6725-4f5c-85cc-cbdd483e79ea |   |
|         | 2019-08-05 22:39:46, 86d53200-932a-43b4-89f9-6d80f1c5aab0 | и |
|         | 2019-08-05 23:43:32, ddcb2b73-db8a-47ad-a7c8-8eb1885f70d9 |   |
|         | 2019-08-06 19:28:56, ee796bb3-6d15-42ce-aafd-329d2e1c6d15 |   |
| іексан  | 2019-08-06 19:15:21. d4a8dcf0-5463-4c32-b36c-9b433a1a2fbe | • |

Обрана партія відображена в полі Додати до партії №.

31

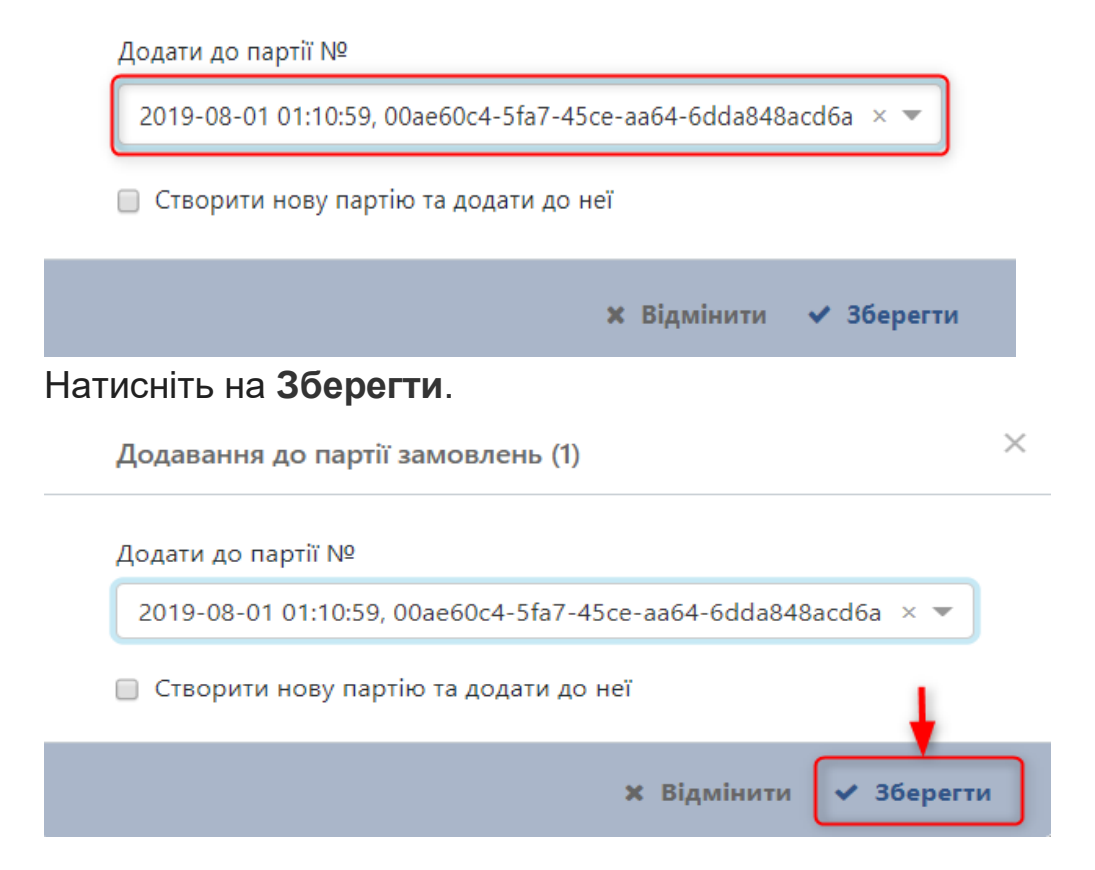

#### З'являється інформативне повідомлення Додано до партії.

| ^ 🛛      | Надежкіна Аліна Сергіївна                                                                                    | Учнівський квиток<br>Не зазначено                                         | <sub>Виданий</sub><br>Не зазначено      | Дійсний до<br>Не зазначено          | ]одано до партії                  | \$                               |
|----------|----------------------------------------------------------------------------------------------------|---------------------------------------------------------------------------|-----------------------------------------|-------------------------------------|-----------------------------------|----------------------------------|
|          | школа I-III ступенів №104 імені О.Ольжича Оболонського ра<br>Дита народження<br>17.11.2006 І-ФП 049437 від 2 | иону м. києва, паралель 7, клас 7-А<br><sub>Замов</sub><br>9.11.2006 Usei | ropenid2 Test                           | Телефон замовника<br>0951234567     | E-mail замовника<br>kyivid.test@u | lkr.net                          |
|          | Формування create Історія 3                                                                                  | амовлення: 48e8f6c9-878c-4c99-85                                          | e0-d Партія: Не зазначено               |                                     | Дата редагувань<br>31.08.2019     | кя Редактор<br>User Openid2 Test |
|          |                                                                                                    |                                                                           |                                         |                                     | 🖋 Редагувати 📲                    |                                  |
| <b>^</b> | Васьковська Анастасія-Олена Олександрівн                                                                     | Учнівський квиток<br>Іа Не зазначено                                      | <sup>виданий</sup><br>Не зазначено      | Дійсний до<br>Не зазначено          | ∞то<br>О Переглян                 | ути                              |
|          | Спеціалізована школа №47 ім. А.С. Макаренка з поглиблени<br>Примітка: pppppp                                 | и вивченням іноземних мов Печерського                                     | о району м. Києва, паралель 5, клас 5-В |                                     |                                   |                                  |
|          | Дата народження Свідоцтво про народження<br>23.07.2009 1-БК 185129 від 30                                    | .07.2009 СУВ                                                              | нико тетяна володимирівна               | Телефон замовника<br>+ 380982121094 | E-mail замовника<br>df@rdes.com   |                                  |
|          | Формування create Історія 3                                                                                  | амовлення: e1fd0893-f7f7-4afc-947                                         | d-d7 Партія: c67973cb-6725              | -4f5c-85cc-cbdd48                   | Дата редагувань<br>30.08.2019     | кя Редактор<br>User Openid2 Test |
|          |                                                                                                    |                                                                           |                                         |                                     | 🖋 Редагувати 👔                    | додати до партії                 |
| <b>^</b> | Багінський Акім Дмитрович                                                                                    | Учнівський квиток<br><b>Не зазначено</b>                                  | <sub>Виданий</sub><br>Не зазначено      | Дійсний до<br>Не зазначено          | Фото<br>О Переглян                | ути                              |
|          | Школа І-ІІІ ступенів №70 Шевченківського району м. Києва,<br>Примітка: авіафівфіва                           | паралель 3, клас 3-В                                                      |                                         |                                     |                                   |                                  |

Х

# Зміна статусу картки Партії з Формування <sup>33</sup> на статус Виготовлення

Після того, як партія була сформована і готова до друку, ви переводите її на статус **Виготовлення.** Зміна статусу буде означати, що формування партії завершено і її вже можна передавати на друк. Після зміни статусу на **Виготовлення** чергові замовлення учнівських квитків некоректно додавати в дану партію. При необхідності замовлення нових учнівських квитків учням, потрібно формувати нову партію.

У розділі Партії відобразиться партія з щойно доданим замовленням.

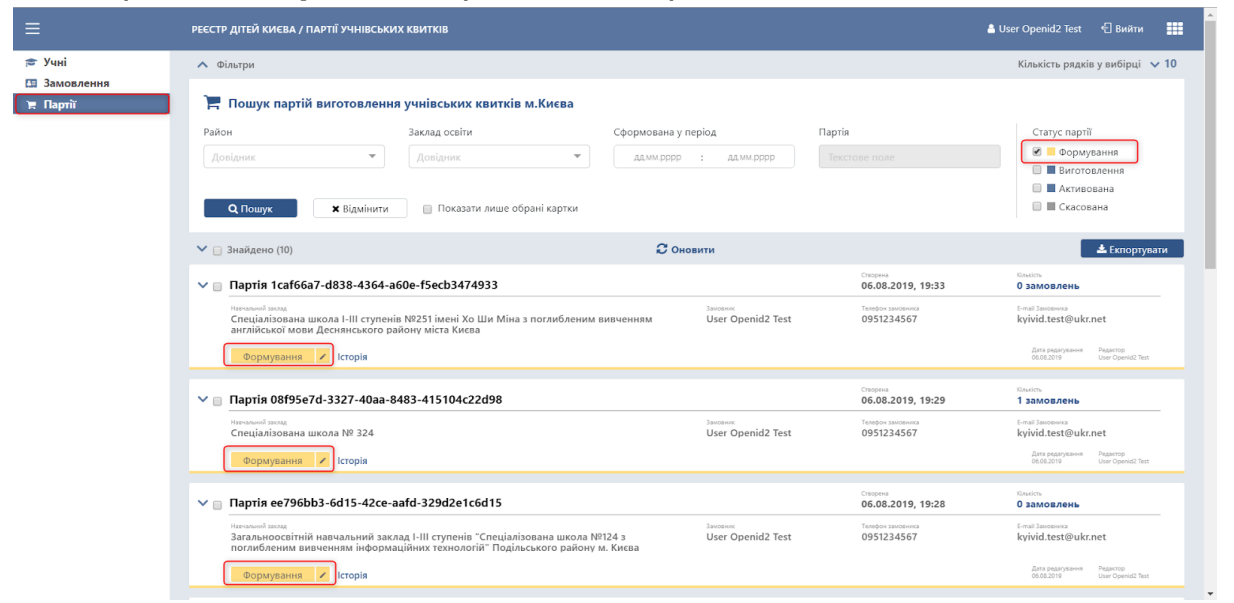

Натисніть на Редагування біля статусу будь-якої партії, сформованої для друку.

|                    | РЕЄСТР ДІТЕЙ КИЄВА / ПАРТІЇ УЧНІВСЬКИХ КВИТКІВ                                                                                                    | 🛔 User Openid2 Test 🛛 Вийти                                                                          |
|--------------------|----------------------------------------------------------------------------------------------------|----------------------------------------------------------------------------------------------------|
| Учні<br>Замовления | <ul> <li>Фільтри</li> </ul>                                                                                                    | Кількість рядків у вибірці 🗸 🤉                                                                       |
| Партії             | 📜 Пошук партій виготовлення учнівських квитків м.Києва                                                                                                    |                                                                                                    |
|                    | Район         Заклад освіти         Сформована у період         Партія           Долідник         Долідник         даликрорр         задим рорр         Гекстове поле           С Пошук         К Відмінити         Показати лише обрані картки                                                                                                    | Статус партії<br>Формування<br>Виготовлення<br>Активована<br>Скасована                               |
|                    | ✓ ☐ Знайдено (10)<br>Энайдено (10)<br>Энайдено (10 | Класть<br>О замов день                                                                               |
|                    | при нали и провод при при нали и при при при при при при при при при                                                                                                    | E-mail Janopowork<br>kyjivid.test@ukr.net<br>Bari praciyatawa<br>06.01.2019 Ukar Openic2 Test        |
|                    | Soldients Garges         Compare           ✓         Партик 08199527d-3327-40aa-8483-415104c22d98         06.08.2019, 19:29           ✓         Партик 08199527d-3327-40aa-8483-415104c22d98         06.08.2019, 19:29           ✓         Партик 08199527d-3327-40aa-8483-415104c22d98         Seconse           ✓         Партик 08199527d-3327-40aa-8483-415104c22d98         Seconse           ✓         Партик 08199527d-3327-40aa-8483-415104c22d98         Seconse           ✓         Партик 08199527d-3327-40aa-8483-415104c22d98         Seconse           ✓         Партик 08199527d-3327-40aa-8483-415104c22d98         Seconse           ✓         Партик 08199527d-3327-40aa-8483-415104c22d98         Seconse           ✓         User Openid2 Test         0951234567           Øcpanymaanse         ✓         Loopia                                                                                                    | Rautos<br>1 замовлень<br>Ernal Janobanesa<br>kylvid.test@ukr.net<br>Ann pearysame<br>Data Dendi Ther |
|                    | Imprine eer996bb3-6d15-42ce-aafd-329d2e1c6d15         06,08,2015, 19:28           Tarama Instrime         3aran-mocochritik Hastwan-Heith Sackag, I-III crymelia "Cneulianisopaska uskona NP124.5         User Openid2 Test         0951234567           Sackar Schwarz         0951234567         0951234567         0951234567                                                                                                    | Candors<br><mark>О замовлень</mark><br>E-mail Зановича<br>kyivid.test@ukr.net                        |
|                    | Формування 🖍 Історія                                                                                                    | Дата редакування Редактор<br>06.08.2019 User Openid2 Test                                            |

Відкривається вікно Зміна статусу партії з відображенням поточного статусу партії.

| Зміна статусу партії | ]                                       |                               | ×        |
|----------------------|-----------------------------------------|-------------------------------|----------|
| * Статус             |                                         |                               |          |
| Виберіть значення    |                                         |                               | •        |
| * Коментар           |                                         |                               |          |
| Зміна статусу        |                                         |                               |          |
|                      |                                         |                               |          |
|                      |                                         |                               | 11       |
| Формування           | Дата редагування<br>2019-08-06 19:33:14 | Редактор<br>User Openid2 Test |          |
|                      |                                         | 🗙 Відмінити 🥆                 | Зберегти |

- 1. Натисніть на поле Статус.
- 2. Оберіть значення Виготовлено.

| Зміна статусу партії | <b>~</b> • |         | e     |
|----------------------|------------|---------|-------|
|                      | КМІНА      | CTATVCV | парти |
|                      | JIVIIIG    | ciarycy | napin |

 $\times$ 

| Виберіть значення |                                         |                               | -        |
|-------------------|-----------------------------------------|-------------------------------|----------|
| Активована        |                                         |                               |          |
| Виготовлення      |                                         |                               |          |
| Скасована         |                                         |                               |          |
|                   |                                         |                               |          |
| Формування        | Дата редагування<br>2019-08-06 19:33:14 | Редактор<br>User Openid2 Test |          |
|                   |                                         | <b>х</b> Відмінити 🗸 З        | Зберегти |

#### Натисніть Зберегти.

Зміна статусу партії

| Виготовлення  |                  |          | • |
|---------------|------------------|----------|---|
| Коментар      |                  |          |   |
| Зміна статусу |                  |          |   |
|               |                  |          |   |
|               |                  |          |   |
|               | Дата редагування | Редактор | 1 |

З'являється інформативне повідомлення **Статус змінено** Статус партії змінюється на **Виготовлення.** Зміна статусу партії відображає готовність партії учнівських квитків до друку і передається на завод.

 $\times$